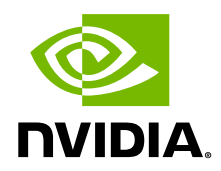

# NVIDIA ディープラーニング フレームワーク コンテナー

ユーザー ガイド

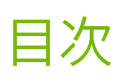

| 第1章 Docker コンテナー                                   | 01 |
|----------------------------------------------------|----|
| 1.1. Docker コンテナーとは                                | 01 |
| 1.2. コンテナーを使う理由                                    | 02 |
| 1.3. コンテナーの Hello World                            | 02 |
| 1.4. Docker にログインする                                | 02 |
| 1.5. Docker イメージの一覧を表示する                           | 03 |
| 第2章 DockerとNVIDIA Container Toolkit のインストール        | 04 |
| 2.1. Docker のベスト プラクティス                            | 04 |
| 2.2. docker exec                                   | 04 |
| 2.3. nvcr.io                                       | 05 |
| 2.4. コンテナーをビルドする                                   | 05 |
| 2.5. ファイル システムの使用とマウント                             | 09 |
| 第3章 コンテナーをプルする                                     | 11 |
| 3.1. 重要な概念                                         | 11 |
| 3.2. NGC コンテナー レジストリへのアクセスとプル                      | 12 |
| 3.2.1. Docker CLI を使ってコンテナーを NGC コンテナー レジストリからプルする | 14 |
| 3.2.2. NGC Web インターフェイスを使ってコンテナーをプルする              | 14 |
| 3.3. 検証する                                          | 15 |
| 第 4 章 NGC イメージ                                     | 17 |
| 4.1. NGC イメージのバージョン                                | 18 |
| 第5章 コンテナーを実行する                                     | 20 |
| 5.1. 使用例:コンテナーを実行する                                |    |
| 5.2. ユーザーを指定する                                     | 21 |
| 5.3. 削除フラグを設定する                                    | 21 |
| 5.4. 対話フラグを設定する                                    | 21 |
| 5.5. ボリューム フラグを設定する                                |    |
| 5.6. ポート マッピング フラグを設定する                            |    |
| 5.7. 共有メモリ フラグを設定する                                |    |
| 5.8. GPU 公開制限フラグを設定する                              |    |
| 5.9. コンテナーの有効期間                                    |    |
| 第 6 章 NVIDIA ディープ ラーニング ソフトウェア スタック                | 25 |
| 6.1. OS レイヤー                                       | 25 |
| 6.2. CUDA レイヤー                                     | 25 |
| 6.2.1. CUDA ランタイム                                  |    |
| 6.2.2. CUDA Toolkit                                |    |

| 6.3. ディープ ラーニング ライブラリ レイヤー                      |    |
|-------------------------------------------------|----|
| 6.3.1. NCCL                                     |    |
| 6.3.2. cuDNN レイヤー                               | 27 |
| 6.4. フレームワーク コンテナー                              | 27 |
| 第 7 章 NVIDIA ディープ ラーニング フレームワーク コンテナー           | 29 |
| 7.1.DL/ML ソフトウェア フレームワークを使う理由                   |    |
| 7.2. Kaldi                                      |    |
| 7.3. Apache MXNet を基盤とする NVIDIA の最適化ディープ ラーニング  |    |
| 7.4. TensorFlow                                 |    |
| 7.4.1. TensorFlow コンテナーを実行する                    | 31 |
| 7.5. PyTorch                                    | 31 |
| 7.6. DIGITS                                     | 31 |
| 7.6.1. DIGITS をセットアップする                         | 32 |
| 7.6.2. DIGITS を実行する                             |    |
| 第8章 フレームワークの一般的なベスト プラクティス                      | 35 |
| 8.1. コンテナーを拡張する                                 |    |
| 8.2. データセットとコンテナー                               | 35 |
| 8.3. Keras とコンテナー化フレームワーク                       |    |
| 8.3.1. Keras をコンテナーに追加する                        |    |
| 8.3.2. Keras 仮想 Python 環境を作成する                  | 37 |
| 8.3.3. Keras 仮想 Python 環境とコンテナー化フレームワークを使用する    |    |
| 8.3.4. コンテナー化 VNC デスクトップ環境を操作する                 |    |
| 第 9 章 HPC と HPC 可視化コンテナー                        | 43 |
| 第 10 章 コンテナーとフレームワークのカスタマイズと拡張                  | 44 |
| 10.1. コンテナーをカスタマイズする                            |    |
| 10.1.1. コンテナーをカスタマイズするメリットと制限事項                 | 45 |
| 10.1.2. 使用例 1:コンテナーをゼロからビルドする                   | 45 |
| 10.1.3. 使用例 2:Dockerfile を使用してコンテナーをカスタマイズする    |    |
| 10.1.4. 使用例 3:docker commit を使用してコンテナーをカスタマイズする |    |
| 10.1.5. 使用例 4:Docker を使用してコンテナーを開発する            | 51 |
| 10.1.5.1. 使用例 4.1:ソースをコンテナーにパッケージ化する            | 53 |
| 10.2. フレームワークをカスタマイズする                          | 53 |
| 10.2.1. フレームワークをカスタマイズするメリットと制限事項               | 53 |
| 10.2.2. 使用例 1:コマンド ラインを使用してフレームワークをカスタマイズする     | 53 |
| 10.2.3. 使用例 2:フレームワークをカスタマイズし、コンテナーを再ビルドする      | 54 |
| 10.3. Docker コンテナーのサイズを最適化する                    | 56 |
| 10.3.1. 各 RUN コマンドを 1 行に記述する                    | 56 |
| 10.3.2. エクスポート、インポート、フラット化                      | 58 |

| 10.3.3. docker-squash             |    |
|-----------------------------------|----|
| 10.3.4. ビルド中にスカッシュする              |    |
| 10.3.5. その他のオプション                 |    |
| 第 11 章 スクリプト                      | 62 |
| 11.1. DIGITS                      |    |
| 11.1.1. run_digits.sh             |    |
| 11.1.2. digits_config_env.sh      |    |
| 11.2. TensorFlow                  |    |
| 11.2.1. run_tf_cifar10.sh         |    |
| 11.3. Keras                       |    |
| 11.3.1. venvfns.sh                |    |
| 11.3.2. setup_keras.sh            | 64 |
| 11.3.3. run_kerastf_mnist.sh      | 64 |
| 11.3.4. run_kerasth_mnist.sh      | 65 |
| 11.3.5. run_kerastf_cifar10.sh    | 65 |
| 11.3.6. run_keras_script          |    |
| 11.3.7. cifar10_cnn_filesystem.py |    |
| 第 12 章 トラブルシューティング                | 72 |

## 第1章 Docker コンテナー

この数年間で、データセンター アプリケーションの大規模開発を簡素化するためにソフトウェア コンテナー を利用する動きが急激に広がりました。コンテナーは、アプリケーションや、アプリケーションで使われるラ イブラリなどの依存関係を1つにまとめることで、完全な仮想マシンのオーバーヘッドを回避し、アプリケー ションとサービスの実行に再現可能性と信頼性をもたらします。

NVIDIA Container Runtime for Docker、別名 <u>nvidia-docker2</u> は、複数のマシンに移植できる GPU ベースのア プリケーションを実現します。これは、Docker<sup>®</sup> が CPU ベースのアプリケーションを複数のマシンに展開で きるのとよく似ています。これを実現するために使用するのが Docker コンテナーです。

#### Docker イメージ

Docker イメージとは、Docker コンテナー内で実行するソフトウェアのことで、ファイルシステムとパラメー ターもそれに含まれます。

#### Docker コンテナー

Docker コンテナーは、Docker イメージのインスタンスです。Docker コンテナーでは、1 つのアプリケーションまたはサービスが 1 つのコンテナーで展開されます。

### 1.1. Docker コンテナーとは

Docker コンテナーとは、Linux アプリケーションとそのすべてのライブラリ、データ ファイル、環境変数を ひとまとめにすることで、どの Linux システムでも、同じホスト上にある複数のインスタンス間で実行環境が 常に同じになるようにするメカニズムです。

仮想マシンにはそれぞれに固有のカーネルがありますが、コンテナーはこれとは違い、ホスト システムのカー ネルを使います。つまり、コンテナーからのカーネル呼び出しは、常にホスト システムのカーネルで処理され ます。DGX ™ システムでは、ディープ ラーニング フレームワークを展開するメカニズムとして Docker コン テナーを使います。

Docker コンテナーは、複数のレイヤーで構成されます。複数のレイヤーが結合して1つのコンテナーとなり ます。レイヤーとは、一定の機能を全体のコンテナーに追加する中間イメージであると考えることができます。 Dockerfile でレイヤーの変更を指定すると(「<u>コンテナーのビルド</u>」を参照)、Docker によってそのレイヤー とすべての後続レイヤーが再ビルドされますが、このビルドに影響されないレイヤーは再ビルドされません。 こうすることでコンテナーを作成する時間が短縮され、コンテナーをモジュール式で維持できます。

Docker は、システムにレイヤーを1組だけ維持するのにも便利です。スペースを節約できるだけでなく、「バージョンのスキュー(差異)」が発生する可能性も大きく低下するため、同一のレイヤーが複製されることはありません。

Docker コンテナーは、Docker イメージの実行時インスタンスです。

NVIDIA ディープラーニング フレームワーク コンテナー

### 1.2. コンテナーを使う理由

コンテナーの使用には、メリットがたくさんあります。その1つは、アプリケーション、依存関係、環境変数 をコンテナー イメージに一度にインストールできることです。利用するシステムのすべてに、個別にインストー ルする必要はありません。それ以外にも、コンテナーには以下のようなメリットがあります。

- コンテナーイメージへのアプリケーション、依存関係、環境変数のインストールは一度のみ。利用するシ ステムのすべてに、個別にインストールする必要はない。
- ▶ 他の人がインストールしたライブラリと競合するリスクがない。
- ▶ ソフトウェアの依存関係が競合する恐れがある、複数の異なるディープ ラーニング フレームワークを同じ サーバー上で使用できる。
- アプリケーションをコンテナーにビルドした後で、特にソフトウェアをインストールしなくても、そのコンテナーを他の場所(特にサーバー上)で実行できる。
- ▶ 従来の高速化された計算アプリケーションをコンテナー化して、新しいシステム上、オンプレミス、また はクラウド内に展開できる。
- ▶ 分離とパフォーマンス向上を狙って、特定の GPU リソースをコンテナーに割り当てることができる。
- ▶ アプリケーションの共有、共同開発、テストを複数の環境で簡単に行える。
- ▶ 特定のディープ ラーニング フレームワークから複数のインスタンスを作成し、特定の GPU を各インスタンスに個別に割り当てて、同時に実行できる。
- ▶ コンテナーの起動時に、外部に公開された特定のポートにコンテナー ポートをマッピングすることで、ネットワークポートの競合を解決できる。

### 1.3. コンテナーの Hello World

NVIDIA コンテナーにアクセスできることを確認するために、まずは、あの由緒ある「hello world」を Docker コマンドで試してみましょう。

DGX システムをお使いの場合は、システムにログインします。現在サポートされている DGX システムについ ては、「<u>Frameworks Support Matrix</u>」を参照してください。NGC をお使いの場合は、利用中のクラウド プロ バイダーの詳細について <u>NGC ドキュメント</u>でご確認ください。一般には、NVIDIA Deep Learning Image を使っ て、利用中のクラウド プロバイダーでクラウド インスタンスを起動します。インスタンスがブートされたら、 そのインスタンスにログインします。

次に、docker --version コマンドを実行して、DGX システムのバージョンを表示します。このコマンドの 出力で、システム上の Docker のバージョン(18.06.3-ce, build 89658be)がわかります。

Docker コマンドの使い方がわからないときは、いつでも docker--help コマンドで確認できます。

### 1.4. Docker にログインする

DGX システムをお使いの場合は、初回のログイン時に NVIDIA NGC コンテナー レジストリ(<u>https://ngc.</u> <u>nvidia.com</u>)へのアクセスを設定する必要があります。詳細については、「<u>NGC Getting Started Guide</u>」を参 照してください。

## 1.5. Docker イメージの一覧を表示する

一般的に、最初に行うのは、ローカル コンピューターで現在使用可能な Docker イメージの一覧を表示するこ とでしょう。docker pull コマンドを実行すると、Docker イメージがリポジトリからローカル システムに ダウンロードされます。

docker imagesコマンドは、サーバーにあるイメージの一覧を出力します。画面には次のように表示されます。

| REPOSITORY                    | TAG                           | IMAGE ID     |
|-------------------------------|-------------------------------|--------------|
| mxnet-dec                     | latest                        | 65a48ellda96 |
| <none></none>                 | <none></none>                 | bfc4512ca5f2 |
| nvcr.io/nvidian_general/adlr_ |                               | 124.00000.0  |
| pytorch                       | resumes                       | a134a09668a8 |
| <none></none>                 | <none></none>                 | 0f4ab6d62241 |
| <none></none>                 | <none></none>                 | 97274da5c898 |
| nvcr.io/nvidian_sas/games-    |                               | 24-125024750 |
| libcchem                      | Cudalo                        | 300131834719 |
| nvidia/cuda                   | latest                        | 614dcdafa05c |
| ubuntu                        | latest                        | d355ed3537e9 |
| deeper_photo                  | latest                        | 932634514d5a |
| nvcr.io/nvidia/caffe          | 19.03                         | b7b62dacdebl |
| nvidia/cuda                   | 10.0-devel-centos7            | 6e3e5b71176e |
| nvcr.io/nvidia/tensorflow     | 19.03                         | 56f2980ble37 |
| nvidia/cuda                   | 10.0-cudnn7-devel-ubuntu16.04 | 22afb0578249 |
| nvidia/cuda                   | 10.0-devel                    | a760a0cfca82 |
| mxnet/python                  | gpu                           | 7e7c9176319c |
| nvcr.io/nvidia_sas/chainer    | latest                        | 2ea707c58bea |
| deep_photo                    | latest                        | ef4510510506 |
| <none></none>                 | <none></none>                 | 9124236672fe |
| nvcr.io/nvidia/cuda           | 10.0-cudnn7-devel-ubuntu18.04 | 02910409eb5d |
| nvcr.io/nvidia/tensorflow     | 19.05                         | 9dda0d5c344f |

システムにプルされた Docker コンテナーが、いくつかあることがわかります。各イメージには固有のタグと イメージ ID があり、この ID はコンテナー バージョンとも呼ばれます。さらに 2 つの列があり、そこにはコン テナーの作成日(だいたいの日時)とおおよそのサイズ(GB 単位)が示されます。この表示例では読みやす さを考慮して、この 2 列は省きました。

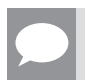

**メモ:**このコマンドの出力は変動します。

ヘルプが必要であれば、いつでも docker images --help コマンドを使用できます。

# 第2章 DockerとNVIDIA Container Toolkit のインストール

#### このタスクの概要

GPU を利用する Docker イメージに移植性を与えるため、Docker コンテナーに GPU サポートを提供する方法が 2 つ開発されました。

- ▶ ネイティブの GPU サポート
- nvidia-docker2

どちらの方法でも、コマンド ライン ツールを使って、NVIDIA ドライバーのユーザーモード コンポーネントと GPU を起動時に Docker コンテナーにマウントします。

NGC コンテナーは、NVIDIA GPU の能力をフルに活用します。詳細については、「<u>NGC Container User Guide</u> <u>for NGC Catalog</u>」を参照してください。

インストールの手順については、NVIDIA Container Toolkit の Installation Guide をご覧ください。

## 2.1. Docker のベスト プラクティス

Docker コンテナーは、Docker と互換性があるプラットフォームならどこでも実行できるので、ユーザーはア プリケーションを必要な場所に移動できます。コンテナーが特定のプラットフォームに縛られないことは、特 定のハードウェアに縛られないことでもあります。最大限のパフォーマンスを実現し、NVIDIA GPU の途方も ないパフォーマンスをフルに活用するには、特定のカーネル モジュールとユーザーレベルのライブラリが必要 です。NVIDIA GPU を動かすにはカーネル モジュールとユーザーレベルのライブラリが必要ですが、これらに よって処理が複雑になります。

コンテナーの使用時にこの複雑さを解消する対策の1つは、NVIDIAドライバーをコンテナーにインストールし、 キャラクター デバイスを NVIDIA GPU(/dev/nvidia0 など)にマッピングすることです。これを行うには、 ホスト(コンテナーを実行するシステム)上のドライバーと、コンテナーにインストールされたドライバーの バージョンが一致している必要があります。この対策を採用すると、コンテナーの移植性が大幅に低下します。

## 2.2. docker exec

実行中のコンテナーへの接続が必要となる場合があります。docker exec コマンドを使うと、実行中のコン テナーに接続してコマンドを実行できます。bash コマンドを使って、対話形式のコマンド ライン ターミナル または bash シェルを起動できます。 \$ docker exec -it <CONTAINER\_ID\_OR\_NAME> bash

たとえば、次のコマンドで Deep Learning GPU Training System ™(DIGITS)コンテナーを起動したとします。

```
docker run --gpus all -d --name test-digits \
  -u $(id -u):$(id -g) -e HOME=$HOME -e USER=$USER -v $HOME:$HOME \
  nvcr.io/nvidia/digits:17.05
```

コンテナーが実行中になったら、コンテナー インスタンスに接続できます。

\$ docker exec -it test-digits bash

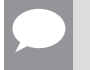

**メモ:**test-digits はコンテナーの名前です。コンテナーに固有の名前を付けない場合は、コンテナー ID を使う必要があります。

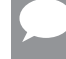

**重要:**docker exec を使うと、コードのスニペット(スクリプト)を実行できます。コンテナーに対話形式 で接続すれば、docker exec コマンドをとても便利に使うことができます。

docker exec コマンドの詳細な使い方については、「docker exec」を参照してください。

### 2.3. nvcr.io

ディープ ラーニング フレームワークのビルドは非常に手間のかかる作業で、かなりの時間を要します。 しかも、 そういったフレームワークは、毎日ではないとしても、毎週更新されるのです。そのうえ、フレームワークを GPU 向けに最適化し、調整することも必要です。 NVIDIA は、nvcr.io という名前の Docker リポジトリを作 成しました。ディープ ラーニング フレームワークのユーザー向けの調整や最適化、テスト、コンテナー化は、 このリポジトリで行います。

NVIDIA は、このフレームワーク向けの Docker コンテナー セットを毎月更新します。コンテナーの内部には、 ソース (オープンソースのフレームワークであるため)、フレームワーク ビルド用のスクリプト、これらのコ ンテナーに基づいてコンテナーを作成するための Dockerfile、特定のコンテナーに関するテキストが含まれる マークダウン ファイル、テストや学習に利用できるデータセットをプルするためのツールとスクリプトがあり ます。DGX システムを購入されたお客様は、このリポジトリにアクセスしてコンテナーをプッシュ(保存)す ることができます。

DGX システムを使うには、nvcr.io へのアクセスに使うシステム管理者アカウントを作成する必要がありま す。このアカウントは管理者アカウントとして扱われるので、一般ユーザーはアクセスできません。このアカ ウントを作成した後で、システム管理者は、このアカウントに所属するプロジェクト用のアカウントを作成で きます。システム管理者は、プロジェクトへのアクセス権をユーザーに与え、ユーザーがコンテナーを作成し て保存または共有できるようにします。

### 2.4. コンテナーをビルドする

#### このタスクの概要

DGX システムをお使いの場合は、コンテナーをビルドして、nvcr.io リポジトリに自分のアカウントのプロ

ジェクトとして保存できます(たとえば、自分でアクセスを許可しない限り、他の人はこのコンテナーにアク セスできません)。

このセクションの説明は、Docker コンテナー全般に当てはまります。この方法は個人用の Docker リポジトリ にも使えますが、その際は細かい部分に注意を払ってください。

DGX システムでは、次のいずれかを行えます。

- 1. 新しいコンテナーをゼロから作成する
- 2. 既存の Docker コンテナーをもとに新しいコンテナーを作成する
- 3. nvcr.io にあるコンテナーをもとに新しいコンテナーを作成する

どの方法でもコンテナーを作成できますが、ここでの目標は、GPU があるシステムでコンテナーを実行することなので、当然ながらアプリケーションは GPU を使うと仮定できます。しかも、これらのコンテナーは GPU 向けにすでに調整済みです。必要な GPU ライブラリ、構成ファイル、コンテナー再ビルド ツールもすでに含まれています。

**重要:**このような前提があることから、コンテナーの作成に nvcr.io を使うことを推奨します。

nvcr.ioにある既存のコンテナーを土台にして、新しいコンテナーの作成を始めてください。ここでは作成 例として TensorFlow 17.06 コンテナーを使い、<u>Octave</u>をこのコンテナーに追加して、結果に対して後処理を 実行できるようにします。

#### 手順

- 1. NGC コンテナー レジストリからコンテナーをサーバーにプルします(「コンテナーをプルする」を参照)。
- 2. サーバー上に mydocker というサブディレクトリを作成します。

**メモ:**これは任意に決められるディレクトリ名です。

このディレクトリの下に、「Dockerfile」というファイルを作成します(1文字目を大文字にしてください)。
 これは Docker がコンテナーの作成時にデフォルトで探す名前です。一般に Dockerfile の内容は次のようなものです。

```
[username ~]$ mkdir mydocker
[username ~]$ cd mydocker
[username mydocker]$ vi Dockerfile
[username mydocker]$ more Dockerfile
FROM nvcr.io/nvidia/tensorflow:19.03
RUN apt-get update
RUN apt-get install -y octave
```

[username mydocker]\$

Dockerfile には3つの行があります。

- Dockerfile の最初の行は、コンテナー nvcr.io/nvidia/tensorflow:17.06 から始めることを Docker に指示します。これは新しいコンテナーの基盤とするコンテナーです。
- Dockerfile の2行目では、コンテナーのパッケージアップデートを実行します。コンテナー内のア プリケーションは更新されませんが、apt-get データベースが更新されます。新しいアプリケーショ

ンをコンテナーにインストールする前に、このアップデートが必要です。

 Dockerfile の3行目、つまり最後の行では、apt-get を使って octave パッケージをコンテナー にインストールすることを Docker に指示します。

コンテナーを作成するには、次の Docker コマンドを使います。

\$ docker build -t nvcr.io/nvidian\_sas/tensorflow\_octave:17.06\_with\_octave

メモ:このコマンドでは、コンテナーの作成にデフォルト ファイルの Dockerfile を使っています。

コマンドは docker build で始まります。-t オプションは、この新しいコンテナーに対応するタグを作ることを意味します。このタグで、コンテナーの保存先である nvcr.io リポジトリ内のプロジェクトが特定されます。この例では、nvidian sas というプロジェクトが nvcr.io リポジトリで使われています。

プロジェクトは、nvcr.ioへのアクセスを管理するローカル管理者が作成できます。または、この管理者 がプロジェクトの作成権限を一般ユーザーに与えることもできます。プロジェクトでは、新しいコンテナー を保存でき、さらにはそれを同僚と共有することもできます。

[username mydocker]\$ docker build -t nvcr.io/nvidian sas/ tensorflow octave:19.03 with octave . Sending build context to Docker daemon 2.048kB Step 1/3 : FROM nvcr.io/nvidia/tensorflow:1903 ---> 56f2980ble37 Step 2/3 : RUN apt-get update ---> Running in 69cffa7bbadd Get:1 http://security.ubuntu.com/ubuntu xenial-security InRelease [102 kB] Get:2 http://ppa.launchpad.net/openjdk-r/ppa/ubuntu xenial InRelease [17.5 kB] Get:3 http://archive.ubuntu.com/ubuntu xenial InRelease [247 kB] Get:4 http://ppa.launchpad.net/openjdk-r/ppa/ubuntu xenial/main amd64 Packages [7096 B] Get:5 http://security.ubuntu.com/ubuntu xenial-security/universe Sources [42.0 kB] Get:6 http://security.ubuntu.com/ubuntu xenial-security/main amd64 Packages [380 kB] Get:7 http://archive.ubuntu.com/ubuntu xenial-updates InRelease [102 kB] Get:8 http://security.ubuntu.com/ubuntu xenial-security/restricted amd64 Packages [12.8 kB] Get:9 http://security.ubuntu.com/ubuntu xenial-security/universe amd64 Packages [178 kB] Get:10 http://security.ubuntu.com/ubuntu xenial-security/multiverse amd64 Packages [2931 B] Get:11 http://archive.ubuntu.com/ubuntu xenial-backports InRelease [102 kB] Get:12 http://archive.ubuntu.com/ubuntu xenial/universe Sources [9802 kB] Get:13 http://archive.ubuntu.com/ubuntu xenial/main amd64 Packages [1558 kB] Get:14 http://archive.ubuntu.com/ubuntu xenial/restricted amd64 Packages [14.1 kB] Get:15 http://archive.ubuntu.com/ubuntu xenial/universe amd64 Packages [9827 kB]

この docker build … コマンドからの簡易出力では、Dockerfile の各行がステップとして現れます。この 画面キャプチャには、1 つ目と 2 つ目のステップ(コマンド)が示されています。Docker では、こうした コマンドの実行が標準出力(stdout)にエコーされるので、コマンドの実行を目で確認したり、出力をド キュメント用にキャプチャしたりできます。

イメージはビルドされましたが、まだリポジトリに保存されていません。これが docker image なのは、 そのためです。Docker では、終盤にイメージ ID が stdout に出力されます。これは、イメージが正常に 作成され、タグ付けされたかどうかを示すものでもあります。

出力の最後に「Successfully ...」と表示されない場合は、Dockerfile にエラーがないかを確認する (場合によっては Dockerfile を簡略化する)か、シンプルな Dockerfile を使って Docker が正常に動 作するかを確認してください。

4. イメージが正常に作成されたことを確認します。

\$ docker images

例:

[username mydocker]\$ docker images

| REPOSITORY CREATED                        | TAG                           | IMAGE ID     |                       |
|-------------------------------------------|-------------------------------|--------------|-----------------------|
| nvcr.io/nvidian_sas/<br>tensorflow_octave | 19.03_with_octave             | 67c448c6fe37 | About a<br>minute ago |
| nvcr.io/nvidian_general/<br>adlr_pytorch  | resumes                       | 17£2398a629e | 47 hours<br>ago       |
| <none></none>                             | <none></none>                 | 0c0f174e3bbc | 9days ago             |
| nvcr.io/nvidian_sas/pushed-<br>hshin      | latest                        | c026c5260844 | 9days ago             |
| torch-caffe                               | latest                        | a5cdc9173d02 | 11days ago            |
| <none></none>                             | <none></none>                 | al34a09668a8 | 2weeks ago            |
| <none></none>                             | <none></none>                 | 0f4ab6d62241 | 2weeks ago            |
| nvidia/cuda                               | 10.0-cudnn7-devel-ubuntu16.04 | a995cebf5782 | 2weeks ago            |
| mxnet-dec-abcd                            | latest                        | 8bceaf5e58de | 2weeks ago            |
| keras_ae                                  | latest                        | 92ab2bed8348 | 3weeks ago            |
| nvidia/cuda                               | latest                        | 614dcdafa05c | 3weeks ago            |
| ubuntu                                    | latest                        | d355ed3537e9 | 3weeks ago            |
| deeper_photo                              | latest                        | f4e395972368 | 4weeks ago            |
| <none></none>                             | <none></none>                 | 0e8208a5e440 | 4weeks ago            |
| nvcr.io/nvidia/digits                     | 19.03                         | c4e87f2alebe | 5weeks ago            |
| nvcr.io/nvidia/tensorflow                 | 19.03                         | 56f2980ble37 | 5weeks ago            |
| mxnet/python                              | gpu                           | 7e7c9176319c | 6weeks ago            |
| nvcr.io/nvidian_sas/chainer               | latest                        | 2ea707c58bea | 6weeks ago            |
| deep_photo                                | latest                        | ef4510510506 | 7weeks ago            |
| <none></none>                             | <none></none>                 | 9124236672fe | 8weeks ago            |
| nvcr.io/nvidia/cuda                       | 10.0-cudnn7-devel-ubuntu18.04 | 02910409eb5d | 8weeks ago            |
| nvcr.io/nvidia/digits                     | 19.03                         | cl4438dc0277 | 2months ago           |
| nvcr.io/nvidia/tensorflow                 | 19.03                         | 9dda0d5c344f | 2months ago           |
| nvcr.io/nvidia/caffe                      | 19.03                         | 87c288427f2d | 2months ago           |
| nvcr.io/nvidia/tensorflow                 | 19.03                         | 121558cb5849 | 3months ago           |

最初の項目が新しいイメージです(約1分前に作成)。

5. イメージをリポジトリにプッシュしてコンテナーを作成します。

docker push <name of image>

例:

```
[username mydocker]$ docker push nvcr.io/nvidian_sas/tensorflow_octave:19.03_with_octave
The push refers to a repository [nvcr.io/nvidian_sas/tensorflow_octave]
lb8lf494d27d: Image successfully pushed
023cdba2c5b6: Image successfully pushed
8dd41145979c: Image successfully pushed
7cbl6b9b8d56: Image already pushed, skipping
bd5775db0720: Image already pushed, skipping
bc0c86a33aa4: Image already pushed, skipping
cc73913099f7: Image already pushed, skipping
d49f214775fb: Image already pushed, skipping
5d6703088aa0: Image already pushed, skipping
7822424b3bee: Image already pushed, skipping
e999e9a30273: Image already pushed, skipping
e33eae9b4a84: Image already pushed, skipping
4a2ad165539f: Image already pushed, skipping
7efc092a9b04: Image already pushed, skipping
```

```
914009c26729: Image already pushed, skipping
4a7ea614f0c0: Image already pushed, skipping
550043e76f4a: Image already pushed, skipping
9327bc0158ld: Image already pushed, skipping
6ceab726bc9c: Image already pushed, skipping
362a53cd605a: Image already pushed, skipping
4b74ed8a0e09: Image already pushed, skipping
1f926986fb96: Image already pushed, skipping
832ac06c43e0: Image already pushed, skipping
4c3abd56389f: Image already pushed, skipping
d8b353eb3025: Image already pushed, skipping
f2e85bc0b7bl: Image already pushed, skipping
fc9ele5e38f7: Image already pushed, skipping
f39a3f9c4559: Image already pushed, skipping
6a8bf8c8edbd: Image already pushed, skipping
Pushing tag for rev [67c448c6fe37] on {https://nvcro.io/vl/repositories/nvidian sas/
tensorflow_octave
```

このサンプル コードは、docker push … コマンドでイメージをリポジトリにプッシュしてコンテナーを 作成した後の内容です。この時点で、<u>https://ngc.nvidia.com</u>から NGC コンテナー レジストリにログインし、 プロジェクトを表示してコンテナーがそこにあるかを確認します。

プロジェクト内にコンテナーがない場合は、イメージのタグがリポジトリ内の場所と一致するかを確認し てください。何らかの理由でプッシュが失敗した場合は、システムとコンテナー レジストリ(nvcr.io) との通信に問題があるかもしれないので、もう一度プッシュを試みてください。

コンテナーがリポジトリにあることを確認するには、そのコンテナーをサーバーにプルして実行します。 テストとして、まず docker rmi ... コマンドでイメージを DGX システムから削除します。次に、docker pull ...を使ってコンテナーをサーバーにプルします。octave プロンプトが表示されたら、Octave がイ ンストールされ、このテストの範囲内で正常に機能することがわかります。

### 2.5. ファイル システムの使用とマウント

ファイル システムを Docker コンテナーの内部にマウントすることは、Docker の基本的な使い方の1つです。 このようなファイル システムには、フレームワークへの入力データだけでなく、コンテナーで実行するコード も格納できます。

Docker コンテナーには、独自の内部ファイル システムがあり、ホスト上のそれ以外の部分で使われるファイル システムとは分離されます。

**重要:**必要であれば、コンテナーのファイル システムに外部からデータをコピーできます。ただし、外部のファ イル システムをコンテナーにマウントする方が、はるかに簡単です。

外部のファイル システムをマウントするには、docker run --gpus コマンドに -v オプションを指定して実 行します。たとえば、次のコマンドは 2 つのファイル システムをマウントします。

```
$ docker run --gpus all --rm -ti ... -v $HOME:$HOME \
    -v /datasets:/digits_data:ro \
    ...
```

ボリュームを扱う部分を除き、コマンドの大半は割愛しました。このコマンドは、外部のファイル システムに あるユーザーのホーム ディレクトリを、コンテナーのホーム ディレクトリ(-v \$HOME:\$HOME)にマウント します。さらに、ホストの /datasets ディレクトリをコンテナー内部の /digits\_data にマウントします(-v /datasets:/digits data:ro)。

**再確認:** ユーザーは Docker に対して root 権限を持つため、ほぼすべてのものをホスト システムからコンテナー の任意の場所にマウントできます。

このコマンドの場合、ボリューム コマンドは次の形式です。

-v <External FS Path>:<Container FS Path>(options) \

オプションの前半は、外部ファイル システムへのパスです。これを確実にマウントするため、完全修飾パス (FQP)を使うことをおすすめします。これは、コンテナー内部のマウント ポイント <Container FS Path> についても当てはまります。

最後のパスの後で、各種のオプションをかっこ( )の中に入れて指定できます。前の例では、2 番目のファイ ル システムが読み取り専用(ro)でコンテナー内部にマウントされます。-v オプション用の各種オプション については、こちらで詳しい説明されています。

DGX™ システムと Docker コンテナーでは、Overlay2 ストレージ ドライバーを使って外部ファイル システム をコンテナーのファイル システムにマウントします。Overlay2 はユニオンマウントのファイル システムであ り、複数のファイル システムを結び付けることで、すべてのコンテンツがあたかも1つのファイル システム に存在するかのように見せます。ファイル システムの積集合ではなく、和集合が作成されます。

## 第3章 コンテナーをプルする

#### このタスクの概要

NGC コンテナー レジストリからコンテナーをプルするには、Docker がインストールされている必要がありま す。DGX をお使いの場合は、「<u>Preparing To Use NVIDIA Containers Getting Started Guide</u>」の説明を参照して ください。

DGX 以外をお使いの場合は、そのプラットフォームに基づいて、<u>NVIDIA<sup>®</sup> GPU Cloud ™(NGC)コンテナー</u> レジストリのインストール ドキュメントに従ってください。

また、NGC コンテナー レジストリへのアクセスとログインは、「<u>NGC Getting Started Guide</u>」の説明に従う必 要があります。

NGC Docker コンテナーが格納されるリポジトリは4つあります。

#### nvcr.io/nvidia

ディープ ラーニング フレームワークのコンテナーは、nvcr.io/nvidia/ リポジトリに保存されます。

#### nvcr.io/hpc

HPC コンテナーは、nvcr.io/hpc リポジトリに保存されます。

#### nvcr.io/nvidia-hpcvis

HPC 可視化コンテナーは、nvcr.io/nvidia-hpcvis リポジトリに保存されます。

#### nvcr.io/partner

パートナー コンテナーは、nvcr.io/partner リポジトリに保存されます。現在、パートナー コンテナーは、 ディープ ラーニングや機械学習に関連するものが中心ですが、そのタイプのコンテナーに限定されるわけで はありません。

### 3.1. 重要な概念

pull コマンドと run コマンドの実行に関連して理解すべき概念をここで説明します。

pull コマンドは次のように記述します。

#### docker pull nvcr.io/nvidia/caffe2:17.10

run コマンドは次のように記述します。

docker run --gpus all -it --rm -v local\_dir:container\_dir nvcr.io/nvidia/tensorflow:<xx.xx>

**メモ:**基本コマンドの docker run --gpu all を使うには、システムに Docker 19.03-CE と NVIDIA ラン タイム パッケージがインストールされている必要があります。Docker の以前のバージョンで使うコマンドに ついては、「NGC コンテナーの GPU サポートを有効にする」を参照してください。

両方のコマンドを構成する属性について、個別に説明します。

#### nvcr.io

コンテナーレジストリの名前。NGC コンテナーレジストリの名前は nvcr.io です。

#### nvidia

ディープ ラーニング コンテナーが保存されるレジストリ空間の名前。NVIDIA が提供するコンテナーの場合、 レジストリ空間は nvidia です。

-it

コンテナーを対話モードで実行します。

#### --rm

実行後にコンテナーを削除します。

#### -v

ディレクトリをマウントします。

#### local dir

コンテナー内部でアクセスするホスト システム側のディレクトリまたはファイル(絶対パス)。たとえば、 以下のパスの local dir は /home/jsmith/data/mnist です。

#### -v /home/jsmith/data/mnist:/data/mnist

たとえば、ls /data/mnist コマンドでコンテナーの内部を表示すると、コンテナーの外部から「ls / home/jsmith/data/mnist」コマンドを実行したときと同じファイルが見えます。

#### container\_dir

コンテナー内部でのターゲット ディレクトリ。たとえば、以下のコマンドでは /data/mnist がターゲット ディレクトリです。

-v /home/jsmith/data/mnist:/data/mnist

#### <xx.xx>

コンテナーのバージョン。たとえば、19.01。

py<x>

Python のバージョン。たとえば、py3。

### 3.2. NGC コンテナー レジストリへの アクセスとプル

#### 前提条件

NGC コンテナー レジストリにアクセスするには、次の前提条件が満たされている必要があります。これらの 要件の詳細については、「<u>NGC Getting Started Guide</u>」を参照してください。  NGC コンテナー レジストリ <u>https://ngc.nvidia.com</u> でアカウントを作成する。API キーを安全な場所に保 管する(後で必要になるため)。アカウントを作成した後は、自社データセンターと同じコマンドで DGX システムのコンテナーをプルすることができる。

メモ:NGC コンテナー レジストリには、クライアント コンピューターから Docker コマンドを実行する とアクセスできます。DGX プラットフォームを使わないと NGC コンテナー レジストリにアクセスできな いわけではありません。インターネットにアクセスできる Linux コンピューターなら、Docker をインストー ルして使用できます。サポート対象のプラットフォームについては、<u>https://docs.nvidia.com/ngc/index.</u> html を参照してください。

- ▶ NGC アカウントがアクティブになっている。
- ▶ NGC コンテナー レジストリへのアクセスの認証に使う NGC API キーがある。
- ▶ Docker コンテナーの実行に必要な権限のあるクライアント コンピューターにログインしている。

NGC アカウントがアクティブになった後で、次の方法のどちらかで NGC コンテナー レジストリにアクセスで きます。

- Docker CLI を使ってコンテナーを NGC コンテナー レジストリからプルする
- ▶ NGC Web インターフェイスを使ってコンテナーをプルする

#### このタスクの概要

Docker レジストリとは、Docker イメージを保存するサービスです。このサービスは、インターネット上、企 業のイントラネット上、またはローカル マシン上に配置できます。たとえば、nvcr.io は Docker イメージ の NGC コンテナー レジストリが保存される場所です。

すべての nvcr.io Docker イメージでは、明示的にコンテナー バージョンのタグを使うことで、latest(最新) タグの使用により発生するタグ付けの問題を回避します。たとえば、イメージにローカルでタグ付けされた 「latest」バージョンが、実際にはレジストリ内で別の「latest」バージョンを上書きすることがあります。

#### 手順

- 1. NGC コンテナー レジストリにログインします。
  - \$ docker login nvcr.io
- 2. ユーザー名の入力を求められたら、次のテキストを入力します。

#### \$oauthtoken

\$oauthtokenとは、認証にユーザー名とパスワードではなく API キーを使うことを示す特別なユーザー 名です。

3. パスワードの入力を求められたら、NGC API キーを入力します。

```
Username: $oauthtoken
Password: k7cqFTUvKKdiwGsPnWnyQFYGnlAlsCIRmlP67Qxa
```

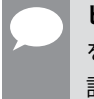

**ヒント**: API キーを入手したときにクリップボードにコピーしておくと、パスワードの入力時に API キー をコマンド シェルに貼り付けることができます。また、後で必要になる可能性があるので、安全な場所に 記録することもおすすめします。

### 3.2.1. Docker CLI を使ってコンテナーを NGC コンテナー レジストリからプルする

#### 前提条件

コンテナーをプルするには、次の前提条件が満たされている必要があります。

- ▶ コンテナーが保存されるレジストリ空間の読み取り権限がある。
- ▶ 「<u>NGC コンテナー レジストリへのアクセスとプル</u>」の説明に従って NGC コンテナー レジストリにログイ ンする。アクセス可能な安全な場所に API キーを保存する。
- ▶ 使用するアカウントが docker グループのメンバーで、Docker コマンドの使用が許可されている。

**ヒント:**NGC コンテナー レジストリ内で使用可能なコンテナーを参照するには、Web ブラウザーを使って NGC Web サイトから NGC コンテナー レジストリ アカウントにログインします。

#### 手順

1. 目的のコンテナーをレジストリからプルします。たとえば、PyTorch ™ 21.02 コンテナーをプルするとします。

\$ docker pull nvcr.io/nvidia/pytorch:21.02-py3

2. プルされたことを確認するため、システムにある Docker イメージのリストを表示します。

#### 次のステップ

コンテナーをプルした後で、コンテナー内のジョブを実行すると、科学的なワークロードの実行、ニューラル ネットワークのトレーニング、ディープ ラーニング モデルの展開、AI 分析の実行などを行えます。

### 3.2.2. NGC Web インターフェイスを使って コンテナーをプルする

#### 前提条件

NGC コンテナー レジストリからコンテナーをプルするには、「<u>Preparing To Use NVIDIA Containers Getting</u> <u>Started Guide</u>」の説明に従って、Docker と nvidia-docker2 をあらかじめインストールする必要があります。 また、NGC コンテナー レジストリへのアクセスとログインは、「<u>NGC Getting Started Guide</u>」の説明に従う必 要があります。

#### このタスクの概要

このタスクには、以下の前提条件があります。

<sup>\$</sup> docker images

- 1. クラウド インスタンス システムがあり、インターネットに接続されている。
- 2. そのインスタンスに Docker と nvidia-docker2 がインストールされている。
- 3. ブラウザーで NGC コンテナー レジストリ(<u>https://ngc.nvidia.com</u>)にアクセスでき、NGC アカウントが アクティブになっている。
- 4. コンテナーをクラウドインスタンスにプルしたい。

#### 手順

- 1. NGC コンテナー レジストリ (https://nqc.nvidia.com) にログインします。
- 2. 左側のナビゲーションで(**Registry**)をクリックします。NGC コンテナー レジストリ ページで、使用が 許可されている Docker リポジトリとタグを確認します。
- 3. リポジトリの1つをクリックすると、そのコンテナー イメージに関する情報と、コンテナーの実行時に使 えるタグが表示されます。
- 4. (Pull) 列で、アイコンをクリックして docker pull コマンドをコピーします。
- 5. コマンド プロンプトを開き、docker pull コマンドを貼り付けます。コンテナー イメージのプルが開始さ れます。プルが正常に完了したことを確認します。
- 6. Docker コンテナー ファイルをローカル システムに取得した後で、コンテナーをローカル Docker レジス トリに読み込みます。
- 7. イメージがローカル Docker レジストリに読み込まれたことを確認します。

#### \$ docker images

使用するコンテナーの詳細については、コンテナー内の /workspace/README.md ファイルを参照してく ださい。

### 3.3. 検証する

Dockerイメージの実行後に、\*nix伝統のオプションであるpsを使って検証できます。たとえば、 \$ docker ps -a コマンドを実行します。

| [username ~]\$ do | ocker ps -a                     |                     |                |
|-------------------|---------------------------------|---------------------|----------------|
| CONTAINER ID      | IMAGE                           | COMMAND             | CREATED        |
| 12a4854ba738      | nvcr.io/nvidia/tensorflow:21.02 | "/usr/local/bin/nv" | 35 seconds ago |

-a オプションを使わないと、実行中のインスタンスのみが表示されます。

**重要:**ハングしたジョブが実行中のまま残っている場合や、パフォーマンスの問題がある場合は、-a オプションを指定することをおすすめします。

必要であれば、実行中のコンテナーを停止することもできます。以下に、例を示します。

| [username ~]\$ | docker ps -a                        |                     |          |               |
|----------------|-------------------------------------|---------------------|----------|---------------|
| CONTAINER ID   | IMAGE                               | COMMAND             | PORTS    | NAMES         |
| 12a4854ba738   | nvcr.io/nvidia/<br>tensorflow:21.02 | "/usr/local/bin/nv" | 6006/tcp | brave_neumann |

NVIDIA ディープラーニング フレームワーク コンテナー

[username ~]\$
[username ~]\$ docker stop 12a4854ba738
12a4854ba738
[username ~]\$ docker ps -a
CONTAINER ID IMAGE COMMAND CREATED NAMES

停止するイメージの Container ID が必要なことに注意してください。この ID を確認するには、\$ docker ps -a コマンドを使用します。

もう1つの便利なコマンド、つまり「Docker オプション」は、イメージをサーバーから除外するコマンドです。 イメージを除外または削除すると、サーバーのスペースが節約されます。たとえば、次のコマンドを実行します。

#### \$ docker rmi nvcr.io/nvidia.tensorflow:21.02

サーバーで\$ docker imagesを実行してイメージの一覧を表示すると、イメージが削除されたことがわかります。

## 第4章 NGC イメージ

NGC コンテナーは、nvcr.io というリポジトリでホストされます。前のセクションでも説明したとおり、このリポジトリからコンテナーを「プル」し、科学的なワークロード、可視化、ディープ ラーニングなどの GPU アクセラレーテッド アプリケーションの実行に使用できます。

Docker イメージとは、要するに、開発者がビルドするファイルシステムです。レイヤーは、スタック内です ぐ下にあるレイヤーに依存します。

Docker イメージが「実行」、つまりインスタンス化されると、コンテナーが作成されます。コンテナーの作成 時に、書き込み可能なレイヤーがスタックの最上部に追加されます。書き込み可能なコンテナー レイヤーが追 加された Docker イメージが、コンテナーです。コンテナーとは、このイメージの実行中インスタンスです。 コンテナーへの変更と修正は、書き込み可能なレイヤーに対して行われます。コンテナーを削除することはで きますが、Docker イメージはそのまま残ります。

図1に、DGX システム ファミリのスタックを図示します。このように、NVIDIA Container Toolkit はホスト OS と NVIDIA ドライバーの上に位置します。このツール群は、NVIDIA コンテナーの作成、管理、操作に使う もので、nvidia-docker レイヤーの上にあるレイヤーです。これらのコンテナーには、アプリケーション、 ディープ ラーニング SDK、CUDA Toolkit が含まれます。NVIDIA コンテナー化ツールによって、適切な NVIDIA ドライバーがマウントされます。 図 1.Docker コンテナーは、アプリケーションの依存関係を1つにまとめることで、アプリケーションの実行に再現可能性と信頼性をもたらす。nvidia-docker ユーティリティは、NVIDIA ドライバーのユーザー モード コンポーネントと GPU を起動時に Docker コンテナーにマウントする。

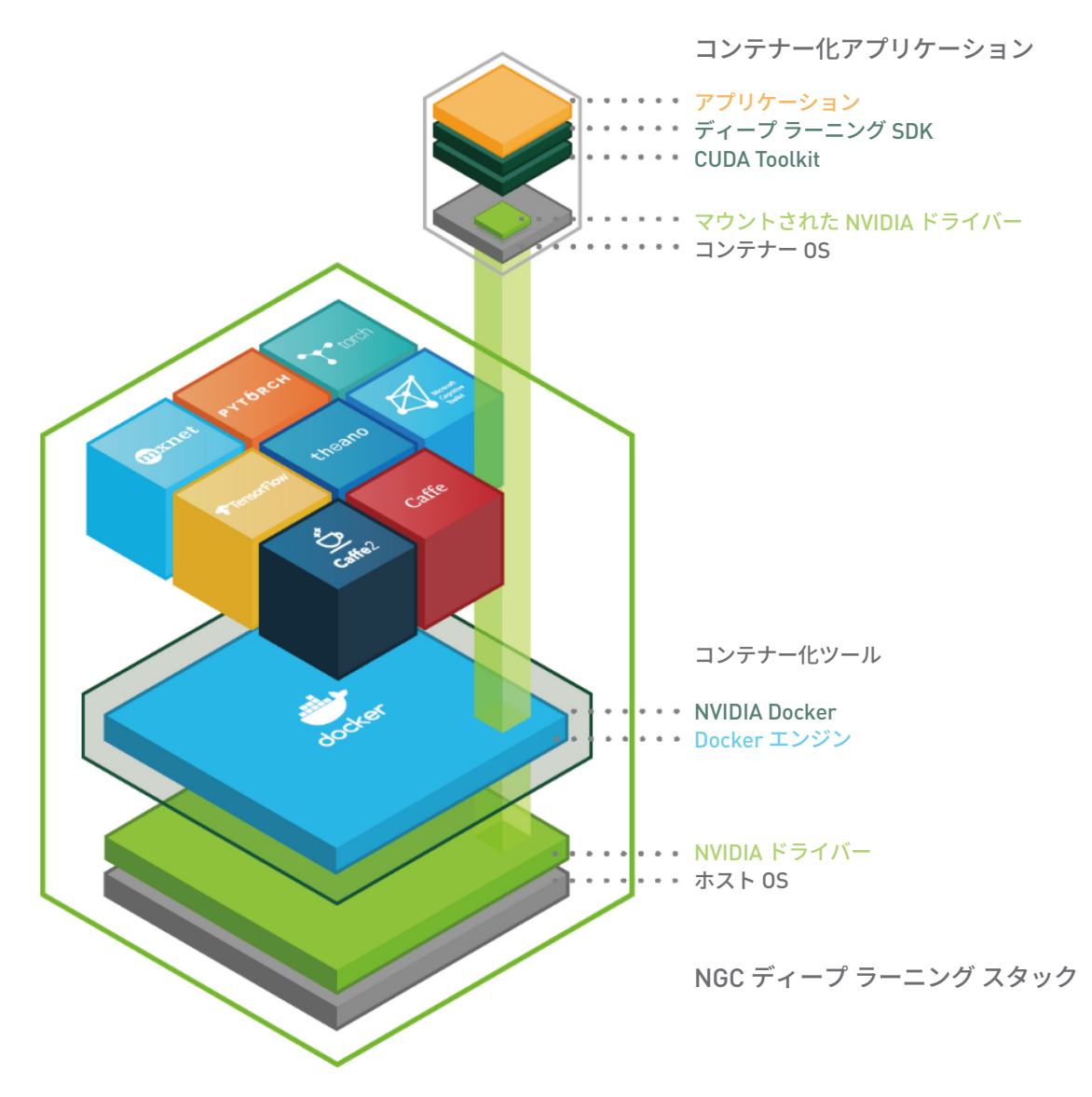

### 4.1. NGC イメージのバージョン

Docker イメージのリリースは、バージョン「タグ」で区別されます。シンプルなイメージであれば、このバー ジョン タグには通常、イメージに含まれるメインのソフトウェア パッケージのバージョンが設定されます。 複数のソフトウェア パッケージやバージョンが含まれる複雑なイメージであれば、コンテナー化されたソフト ウェアの構成を表す個別のバージョンが設定されることがあります。よく使われるのは、イメージがリリース された年と月を組み合わせたタグです。たとえば、イメージの 21.02 リリースは、2021 年 2 月にリリースされ たことを意味します。

イメージ名は、コロンで区切られた2つの部分で構成されます。1つ目の部分はリポジトリ内でのコンテナーの名前で、2つ目の部分はコンテナーに関連付けられた「タグ」です。この2種類の情報を図2に示します。 ここでは、**docker images** コマンドを実行したときの出力を使いました。 図 2.docker images コマンドの出力

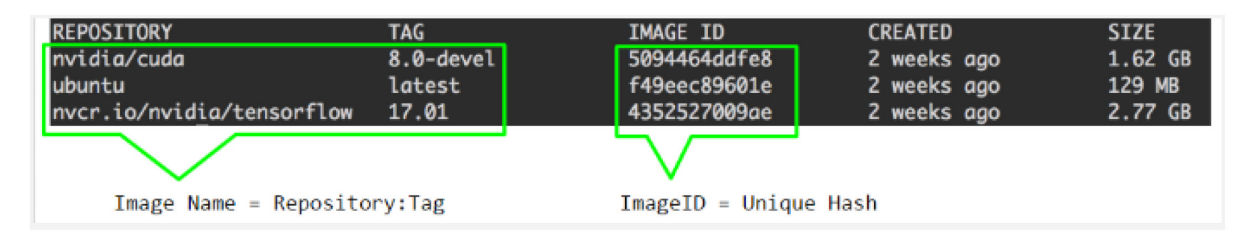

図2は、次のようなシンプルなイメージ名の例です。

- nvidia-cuda:8.0-devel
- ubuntu:latest
- nvcr.io/nvidia/tensorflow:21.01

イメージにタグを追加しないことにした場合は、デフォルトで「latest」がタグとして追加されますが、NGC コンテナーでは常に明示的なバージョン タグが与えられます。

次のセクションでは、こうしたイメージ名をコンテナーの実行に使う方法を説明します。また、その後のセク ションでは、独自のコンテナーを作成する方法や、既存のコンテナーをカスタマイズして拡張する方法も説明 します。

## 第5章 コンテナーを実行する

#### 前提条件

NGC ディープ ラーニング フレームワークを実行するには、Docker 環境で NVIDIA GPU がサポートされてい る必要があります。コンテナーを実行するには、この章の説明に沿って、適切なコマンドにレジストリ、リポ ジトリ、タグを指定して実行します。

### 5.1. 使用例:コンテナーを実行する

#### 手順

1. ユーザーとして、コンテナーを対話形式で実行します。

\$ docker run --gpus all -it --rm -v local\_dir:container\_dir nvcr.io/nvidia/<repository>:<xx.xx>

**使用例:**次の例では、NVIDIA PyTorch コンテナーの 2021 年 2 月リリース(21.02)を対話モードで実行します。ユーザーがコンテナーを終了すると、そのコンテナーは自動的に削除されます。

\$ docker run --gpus all --rm -ti nvcr.io/nvidia/pytorch:21.02-py3

— NVIDIA PyTorch —

NVIDIA Release 21.02 (build 11032)

Container image Copyright (c) 2021, NVIDIA CORPORATION. All rights reserved. Copyright (c) 2014 - 2019, The Regents of the University of California (Regents) All rights reserved.

Various files include modifications (c) NVIDIA CORPORATION. All rights reserved. NVIDIA modifications are covered by the license terms that apply to the underlying project or file. root@df57eb8e0100:/workspace#

 コンテナー内で、実行したいジョブを開始します。正確なコマンドは、実行しているコンテナーにあるディー プラーニングフレームワークと、実行するジョブによって異なります。コンテナーの詳細については、 /workspace/README.mdファイルを参照してください。

**使用例:**次の例では、pytorch time コマンドを1つの GPU に実行して、deploy.prototxt モデルの 実行時間を測定します。

NVIDIA ディープラーニング フレームワーク コンテナー

# pytorch time -model models/bvlc alexnet/ -solver deploy.prototxt -gpu=0

3. **オプション:**同じ NVIDIA PyTorch コンテナーの 2021 年 2 月リリース(21.02)を、対話ではないモードで も実行してみます。

% docker run --gpus all -it --rm -v local\_dir:container\_dir nvcr.io/nvidia/ pytorch:<xx.xx>-py3 <command>

### 5.2. ユーザーを指定する

特に指定しない限り、コンテナー内のユーザーは root ユーザーです。

コンテナー内で実行する場合、ホスト オペレーティング システムまたはネットワーク ボリュームに作成され たファイルには root ユーザーがアクセスできます。このようなアクセスを許可しない場合は、コンテナー内で ユーザー ID を設定する必要があります。たとえば、コンテナー内のユーザーを現在実行中のユーザーに設定 するには、次のコマンドを実行します。

% docker run --gpus all -ti --rm -u \$(id -u):\$(id -g) nvcr.io/nvidia/<repository>:
 <container version>

通常、指定したユーザーとグループがコンテナー内に存在しないため、警告が表示されます。これは次のよう なメッセージです。

groups: cannot find name for group ID 1000I have no name! @c177b61e5a93:/workspace\$

通常は、この警告を無視してかまいません。

### 5.3. 削除フラグを設定する

デフォルトで、Docker コンテナーは実行後もシステムに残ります。プルと実行を繰り返すと、コンテナーが 終了した後も、ローカル ディスクのスペースが次第に減っていきます。このため、終了後にコンテナーを消去 する必要があります。

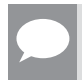

メモ:残したい変更をコンテナーに加えた場合や、実行の終了後にジョブのログにアクセスする場合は、 −-rm フラグを使わないでください。

終了後にコンテナーを自動的に削除するには、run コマンドに - - rm フラグを追加します。

% docker run --gpus all --rm nvcr.io/nvidia/<repository>:<container version>

### 5.4. 対話フラグを設定する

デフォルトで、コンテナーはバッチ モードで実行されます。つまり、コンテナーが終了するまで、実行中にユー ザーとの対話が一切ありません。コンテナーは、サービスとして対話モードで実行することもできます。

対話モードを実行するには、run コマンドに-tiフラグを追加します。

NVIDIA ディープラーニング フレームワーク コンテナー

DU-08518-001\_v00 | 21

% docker run --gpus all -ti --rm nvcr.io/nvidia/<repository>:<container version>

## 5.5. ボリューム フラグを設定する

コンテナーにデータセットは含まれないので、データセットを使うには、ホスト オペレーティング システム からボリュームをコンテナーにマウントする必要があります。詳細については、「<u>Volumes</u>」を参照してくだ さい。

Docker ボリュームまたはホスト データ ボリュームを使うのが一般的です。ホスト データ ボリュームと Docker ボリュームの最大の違いは、Docker ボリュームは Docker のプライベートなボリュームであり、 Docker コンテナーのみで共有されることです。Docker ボリュームはホスト オペレーティング システムから 見えず、そのデータ ストレージは Docker で管理されます。ホスト データ ボリュームは、ホスト オペレーティ ング システムで使用できる任意のディレクトリです。ローカル ディスクやネットワーク ボリュームをホスト データ ボリュームとして使うことができます。

#### 使用例1

ホスト オペレーティング システムから /raid/imagedata ディレクトリをコンテナーに /images として マウントします。

% docker run --gpus all -ti --rm -v /raid/imagedata:/images nvcr.io/nvidia/ <repository>:<container version>

#### 使用例 2

data という名前のローカル Docker ボリューム(なければ必ず事前に作成する)をコンテナー内に /imagedata としてマウントします。

% docker run --gpus all -ti --rm -v data:/imagedata nvcr.io/ nvidia/<repository>:<container version>

### 5.6. ポート マッピング フラグを設定する

Deep Learning GPU Training System ™(DIGITS)などのアプリケーションでは、通信するためにポートが開 かれます。このポートをローカル システムにのみ開くのか、それともローカル システムの外部にあるネット ワーク上で他のコンピューターにもポートへのアクセスを許可するのかを制御できます。

たとえば DIGITS なら、コンテナー イメージ 16.12 で起動された DIGITS 5.0 では、デフォルトで DIGITS サーバー がポート 5000 で開かれます。ただし、コンテナーの起動後に、そのコンテナーの IP アドレスを確認するのは 簡単ではないかもしれません。コンテナーの IP アドレスは、次のいずれかの方法で確認できます。

- ▶ ローカル システム ネットワーク スタックを使ってポートを表示する(--net=host)。この場合、コン テナーのポート 5000 が、ローカル システムのポート 5000 として使用可能となっている。 または、
- ▶ ポートをマッピングする(-p 8080:5000)。この場合、コンテナーのポート 5000 が、ローカル システムのポート 8080 として使用可能となっている。

どちらの方法でも、ローカル システムの外側にいるユーザーには、DIGITS がコンテナーの中で実行されてい ることはわかりません。ポートを公開しない場合、そのポートはホストから引き続き使用できますが、外部か らは使用できません。

## 5.7. 共有メモリ フラグを設定する

PyTorch ™などの一部のアプリケーションでは、プロセス間通信に共有メモリ バッファが使用されます。共有 メモリは、Apache MXNet ™ と TensorFlow ™を基盤とする NVIDIA の最適化ディープ ラーニング フレームワー クのようなシングル プロセスのアプリケーションでも必要な場合があります。このフレームワークでは、 NVIDIA<sup>®</sup> Collective Communications Library ™(NCCL)ライブラリが使用されます。

デフォルトで、Docker コンテナーには 64MB の共有メモリが割り当てられますが、それでは足りないことが あります。特に、8 つの GPU をすべて使う場合は足りません。共有メモリの上限を特定のサイズ、たとえば 1GB に増やすには、--shm-size=1g フラグを docker run コマンドに追加します。

または、--ipc=host フラグを指定して、ホストの共有メモリ スペースをコンテナー内で再利用します。こ の方法を使う場合、共有メモリ バッファにあるデータが他のコンテナーにも見える可能性があるため、セキュ リティ上の懸念があります。

### 5.8. GPU 公開制限フラグを設定する

コンテナーの内部では、スクリプトやソフトウェアは使用可能なすべての GPU をフルに活用しようとします。 GPU の使用量をおおまかに調整するには、このフラグを使って、ホストからコンテナーへの GPU の公開を制 限します。たとえば、GPU0 と GPU1 のみをコンテナーに公開するには、次のコマンドを実行します。

#### \$ docker run --gpus "device=0,1" ...

指定した GPU は、Docker のデバイスマッピング機能によりコンテナーごとに定義されます。現在、これには Linux の cgroups 機能が利用されています。

### 5.9. コンテナーの有効期間

--rm フラグを docker run --gpus コマンドに指定しない場合、終了したコンテナーの状態は永久に保持さ れます。終了した後も保存されているすべてのコンテナーとそれがディスクに占めるサイズは、次のコマンド で表示できます。

#### \$ docker ps --all --size --filter Status=exited

ディスク上のコンテナーのサイズは、実行中に作成されたファイルによって異なりますが、終了したコンテナー がディスクに占めるスペースは少量です。

終了したコンテナーを永続的に削除するには、次のコマンドを実行します。

#### docker rm [CONTAINER ID]

コンテナーの終了後に状態を保存すると、標準の Docker コマンドを使ってそれらの状態を操作できます。以 下に、例を示します。

▶ 過去の実行に関するログを調べるには、docker logs コマンドを実行します。

#### \$ docker logs 9489d47a054e

▶ このファイルは、docker cp コマンドを使って抽出できます。

```
$ docker cp 9489d47a054e:/log.txt .
```

▶ 停止したコンテナーは、docker restart コマンドを使って再開できます。

```
$ docker restart <container name>
```

PyTorch コンテナーの場合は、次のコマンドを実行します。

#### \$ docker restart pytorch

▶ 変更を保存するには、docker commit コマンドを使って新しいイメージを作成します。詳細については、 「使用例 3: docker commit を使用してコンテナーをカスタマイズする」を参照してください。

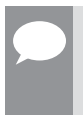

**メモ:**Docker コンテナーの変更をコミットする際は、コンテナーの使用中に作成されたデータ ファイル を含めてイメージが生成されることに注意してください。コア ダンプ ファイルとログは特にサイズが大 きいので、これらによってイメージのサイズが大幅に増える可能性があります。

# 第6章 NVIDIA ディープ ラーニング ソフトウェア スタック

<u>NVIDIA Deep Learning Software Developer Kit(SDK)</u>には、DGX システム用の NVIDIA レジストリ領域に存 在するものすべて(CUDA Toolkit、DIGITS、すべてのディープ ラーニング フレームワークなど)が含まれます。

NVIDIA Deep Learning SDK は、Apache MXNet、PyTorch、TensorFlow を基盤とする NVIDIA の最適化ディー プラーニング フレームワークのような、一般的なディープ ラーニング フレームワークを高速化します。

メモ: 18.09 コンテナーのリリース以降、Caffe2、Microsoft Cognitive Toolkit、Theano ™、Torch ™の各フレー ムワークはコンテナー イメージ内で提供されません。

ソフトウェア スタックは、システムに最適化されたコンテナー バージョンとして、これらのフレームワーク を提供します。これらのフレームワークは、すべての依存関係を含め、事前にビルド、テスト、調整が行われ ており、すぐに実行できる状態にあります。カスタムのディープ ラーニング ソリューションを柔軟にビルド したいユーザーのために、各フレームワーク コンテナー イメージには、フレームワークのソース コードと完 全なソフトウェア開発スタックも含まれているので、これを利用して独自の変更や強化を加えることができま す。

このプラットフォーム ソフトウェアの設計の中心にあるのは、サーバーにインストールされた最小構成の OS とドライバー、そして、DGX システムでの NGC コンテナー レジストリによる、コンテナー内のアプリケーショ ンと SDK ソフトウェアのプロビジョニングです。

すべての NGC コンテナー イメージは、プラットフォーム レイヤー(nvcr.io/nvidia/cuda )を基盤とし ます。このイメージは、他のすべての NGC コンテナーを下支えするソフトウェア開発スタックのコンテナー 化バージョンとなるものです。カスタム アプリケーションを追加してコンテナーを柔軟にビルドしたいユー ザーは、このイメージを使用できます。

### 6.1. OS レイヤー

ソフトウェア スタックの最下位レイヤー(基本レイヤー)が、OS のユーザー空間です。このレイヤーには、 リリース月に使用可能となったすべてのセキュリティ パッチなどのソフトウェアが含まれます。

### 6.2. CUDA レイヤー

CUDA<sup>®</sup>は、NVIDIA が開発した並列コンピューティングのプラットフォームであり、プログラミング モデルで す。アプリケーション開発者は、CUDA を使って GPU の強力な並列処理能力を利用できます。CUDA は、ディー プ ラーニングだけでなく、天文学や分子動力学シミュレーション、金融工学など、演算能力とメモリを集中的 に消費する多様なアプリケーションを GPU で高速化するための基盤です。CUDA の詳細については、<u>CUDA</u> <u>関連ドキュメント</u>を参照してください。

### 6.2.1. CUDA ランタイム

CUDA ランタイム レイヤーは、CUDA アプリケーションを展開環境で実行するために必要なコンポーネントを 提供します。CUDA ランタイムは CUDA Toolkit と共にパッケージ化され、すべての共有ライブラリを含みま すが、CUDA コンパイラー コンポーネントは含みません。

### 6.2.2. CUDA Toolkit

CUDA Toolkit は、最適化された GPU アクセラレーテッド アプリケーションを開発するための開発環境を提供 します。CUDA Toolkit を使うと、GPU アクセラレーテッドの組み込みシステム、デスクトップ ワークステーショ ン、エンタープライズ データセンター、クラウド向けにアプリケーションの開発、最適化、展開を行えます。 CUDA Toolkit には、ライブラリ、デバッグ ツールと最適化ツール、アプリケーションを展開するためのコン パイラーとランタイム ライブラリが含まれます。

次のライブラリは、ディープ ニューラル ネットワーク向けの GPU アクセラレーテッド プリミティブを提供します。

CUDA<sup>®</sup> Basic Linear Algebra Subroutines library <sup>™</sup>(cuBLAS)cuBLAS</mark>は、完全な標準 BLAS ライブラリ を GPU 向けに高速化したバージョンです。GPU での実行が著しく高速化されています。cuBLAS 行列乗算 (GEMM)ルーチンは、ディープ ニューラル ネットワークにおいて、完全に接続されたレイヤーの演算などに 使われる重要な演算手法です。cuBLAS の詳細については、cuBLAS 関連ドキュメントを参照してください。

## 6.3. ディープ ラーニング ライブラリ レイヤー

次のライブラリは、NVIDIA の GPU でディープ ラーニングを実行するのに不可欠です。NVIDIA Deep Learning Software Development Kit(SDK)の一部として提供されます。

### 6.3.1. NCCL

NVIDIA<sup>®</sup> Collective Communications Library ™(NCCL)(発音は「ニッケル」)は、アプリケーションに簡単 に統合できる、トポロジ対応型のマルチ GPU 集合通信プリミティブのライブラリです。

集合通信アルゴリズムは、多数のプロセッサをいっせいに動かしてデータを集計します。NCCL は汎用の並列 プログラミング フレームワークではなく、集合通信プリミティブの高速化に特化したライブラリです。現在、 次の集合操作がサポートされています。

- AllReduce
- Broadcast
- Reduce
- AllGather
- ReduceScatter

プロセッサが正確に同期して通信することが、集合通信の大きな特徴です。CUDA ベースの集合は、ローカル リダクションを実現するための CUDA メモリ コピー操作と CUDA カーネルの組み合わせだというのが、従来 の認識でした。これとは異なり、NCCL は各集合体を1つのカーネルに実装して、通信と演算の両方を処理します。こうすることで、迅速な同期が可能になり、帯域幅消費のピーク時に必要なリソースを最小限に減らすことができます。

NCCLがあれば、開発者はアプリケーションを特定のマシン向けに最適化する必要はありません。NCCLは、ノード内部とノード間の両方で、複数の GPU に高速の集合を提供します。PCle、NVLink ™、InfiniBand Verbs、IP ソケットなど、さまざまな相互接続テクノロジーがサポートされています。また、NCCL では、システムが基盤とする GPU 相互接続トポロジに合わせて通信戦略のパターンが自動的に調整されます。

NCCL の設計においてパフォーマンスの次に重視されたのが、プログラミングを容易にすることでした。 NCCL ではシンプルな C API を使うので、さまざまなプログラミング言語から簡単に利用できます。NCCL は、 MPI(Message Passing Interface)で定義され、広く使われている集合 API に忠実に従います。MPI の経験が あれば、NCCL の API はすぐに使えるでしょう。NCCL の集合は、MPI の定義とはやや違い、CUDA プログラ ミング モデルと直接連携するために「stream」引数を受け取ります。また、NCCL は事実上すべてのマルチ GPU 並列モデルと互換性があり、以下のような構成で使用できます。

- シングルスレッド
- ▶ マルチスレッド (GPU ごとに 1 スレッドなど)
- ▶ マルチプロセス(GPU 上でのマルチスレッド演算と結び付けられた MPI)

NCCL はディープ ラーニング フレームワークに適していることがわかっています。AllReduce の集合が、 ニューラル ネットワークのトレーニングに盛んに使われています。NCCL が提供するマルチモード通信をマル チ GPU で使うと、ニューラル ネットワークのトレーニングを柔軟にスケーリングできます。

NCCL の詳細については、NCCL 関連ドキュメントを参照してください。

### 6.3.2. cuDNN レイヤー

CUDA<sup>®</sup> Deep Neural Network library ™(cuDNN)は、順畳み込みと逆畳み込み、プーリング、正規化、アクティベーションのレイヤーなどの標準ルーチン向けに高度に調整された実装を提供します。

フレームワーク開発の足並みが揃わないこと、そして、cuDNN ライブラリに後方互換性がないことから、 cuDNN は単独でコンテナーに収めるしかありません。つまり、使用できる CUDA と cuDNN コンテナーが複 数あることになりますが、各コンテナーには固有のタグがあるので、フレームワークでは Dockerfile にこのタ グを指定する必要があります。

cuDNN の詳細については、<u>cuDNN</u> 関連ドキュメントを参照してください。

### 6.4. フレームワーク コンテナー

フレームワーク レイヤーには、特定のディープ ラーニング フレームワークに必要なものがすべて揃っていま す。このレイヤーの目的は、基本的なワーキング フレームワークを提供することです。このフレームワークは、 プラットフォーム コンテナー レイヤーで細かくカスタマイズできます。

フレームワーク レイヤーでは、次の操作を行えます。

- NVIDIA から提供されたフレームワークをそのまま実行する。フレームワークはビルド済みで、コンテナー イメージの内部で実行できる状態にある。
- NVIDIA から提供されたフレームワークをやや変更する。NVIDIA のコンテナー イメージに変更を加えてから、コンテナー内部で再コンパイルする。

▶ NVIDIA から提供された CUDA、cuDNN、NCCL レイヤーの上で実行したいアプリケーションをゼロから ビルドする。

次のセクションでは、NVIDIA ディープ ラーニング フレームワーク コンテナーについて説明します。

フレームワークの詳細については、フレームワーク関連ドキュメントを参照してください。

# 第 7 章 NVIDIA ディープ ラーニング フレームワーク コンテナー

ディープ ラーニング フレームワークは、複数のレイヤーで構成されるソフトウェア スタックの一部です。レ イヤーは、スタック内ですぐ下にあるレイヤーに依存します。このようなソフトウェア アーキテクチャには、 多くのメリットがあります。

- 各ディープ ラーニング フレームワークは個別のコンテナーに収められるので、フレームワークによって異なるバージョンで C 標準ライブラリ(libc)や cuDNN などのライブラリを使用することができ、互いに 干渉しません。
- ▶ レイヤー化コンテナーを使う最大の理由は、ユーザーが求めているエクスペリエンスを提供できることです。
- ディープ ラーニング フレームワークがパフォーマンス向上やバグ修正のために更新されると、コンテナーの新しいバージョンがレジストリで使える状態になります。
- ▶ システムの保守は簡単で、アプリケーションが OS に直接インストールされないことから、OS イメージは クリーンに保たれます。
- ▶ セキュリティ アップデート、ドライバー アップデート、OS パッチをシームレスに提供できます。

以降のセクションでは、nvcr.ioのフレームワーク コンテナーについて説明します。

### 7.1. DL/ML ソフトウェア フレームワークを 使う理由

フレームワークは、ディープ ラーニングの研究と応用をより身近で効率的なものにするために作られました。 フレームワークには、以下のようなメリットがあります。

- ▶ フレームワークは、ディープ ニューラル ネットワーク(DNN)のトレーニングに必要な演算に高度に最 適化された GPU 対応コードを提供する。
- NVIDIAのフレームワークは、GPUのパフォーマンスをできるだけ強化するために調整され、テストされている。
- ▶ フレームワークを使うと、シンプルなコマンド ラインまたは Python などのスクリプト言語インターフェ イスを使ってコードにアクセスできる。
- 多くの強力な DNN が、このようなフレームワークを使ってトレーニングされ、展開されている。GPU コードのような複雑なコンパイル コードを書かなくても、GPU アクセラレーションでトレーニングを高速化できる。

## 7.2. Kaldi

Kaldi Speech Recognition Toolkit プロジェクトは、2009 年に<u>ジョンズ ホプキンス大学</u>で発足しました。その 目的は、音声認識システムの構築に必要なコストと時間を削減することでした。当初は新しい言語とドメイン に ASR サポートを提供することが主な活動でしたが、着実に規模と能力を拡大し、数百人の研究者がこの分 野の進歩に参加するようになりました。Kaldi は現在、事実上の標準の音声認識ツールキットとなり、毎日数 百万人が利用する音声サービスの提供に役立っています。

Kaldi の最適化と変更に関する最新情報は、「<u>Deep Learning Frameworks Release Notes</u>」で確認できます。

### 7.3. Apache MXNet を基盤とする NVIDIA の 最適化ディープ ラーニング

フレームワーク Apache MXNet を基盤とする NVIDIA の最適化ディープ ラーニング フレームワークは、効率 と柔軟性を重視して設計されたディープ ラーニング フレームワークです。シンボリック プログラミングと命 令型プログラミングを混在させて、効率と生産性を最大限に高めることができます。<u>MXNet</u> は、Apache Incubator プロジェクトの一部です。MXNet ライブラリは移植性があり、複数の GPU とマシンにスケーリン グできます。MXNet は、AWS や Azure など、大手のパブリック クラウド プロバイダーでサポートされ、 Amazon は AWS で利用するディープ ラーニング フレームワークとして MXNet を選びました。MXNet は、 <u>C++、Julia、MATLAB、JavaScript、Go、R、Scala、Perl、Wolfram Language</u> などの言語をサポートしてい ます。

Python Apache MXNet を基盤とする NVIDIA の最適化ディープ ラーニング フレームワークの中核にあるのは、 シンボリック演算と命令型演算をその場で自動的に並列処理する動的な依存関係スケジューラーです。スケ ジューラーの上にはグラフ最適化レイヤーがあり、ここでシンボリックの実行が高速化され、メモリの使用が 効率化されます。Apache MXNet を基盤とする NVIDIA の最適化ディープ ラーニング フレームワークは軽量で 移植性があり、複数の GPU とマシンにスケーリングされます。

Apache MXNet を基盤とする NVIDIA の最適化ディープ ラーニング フレームワークに加えられた最適化と変更 について、「<u>Deep Learning Frameworks Release Notes</u>」に詳しく説明されています。

### 7.4. TensorFlow

TensorFlow ™は、データフロー グラフを使って数値計算を行うためのオープンソースのソフトウェア ライブ ラリです。グラフ内のノードが数値演算を表し、グラフのエッジがそれらの間を流れる多次元データ配列(テ ンソル)を表します。このようにアーキテクチャが柔軟なので、コードを書き直さなくても、デスクトップ、サー バー、またはモバイル デバイスで1つ以上の CPU または GPU に計算を展開できます。

TensorFlow は、Google の機械知能研究組織の Google Brain チームで活動する研究者とエンジニアによって、 機械学習とディープ ニューラル ネットワークの研究を深めるために開発されました。それらに限らず、幅広 い分野に応用できるシステムです。

TensorFlow の結果を可視化するため、この特定の Docker イメージには <u>TensorBoard</u> も含まれています。 TensorBoard は可視化ツールのスイートです。たとえば、トレーニングの履歴やモデルの外観を表示できます。

TensorFlow の最適化と変更に関する最新情報は、「<u>Deep Learning Frameworks Release Notes</u>」で確認でき ます。

### 7.4.1. TensorFlow コンテナーを実行する

<u>TensorFlow</u> を GPU システムで効率よく実行するには、TensorFlow Docker コンテナーを使ってコードを実行 する起動スクリプトを設定します。

TensorFlow をスクリプトで実行したい場合は、「<u>Scripts Best Practices</u>」セクションの run\_tf\_cifar10.sh スクリプトを参照してください。これはシステム上で実行できる bash スクリプトです。Docker コンテナーを nvcr.io リポジトリからシステムにプルしたと仮定します。また、CIFAR-10 データをシステム上の / datasets/cifar に保存し、それをコンテナー内の /datasets/cifar にマッピングしたと仮定します。ス クリプトに次のような引数を渡すこともできます。

\$./run\_tf\_cifar10.sh --data\_dir=/datasets/cifar --num\_gpus=8

run\_tf\_cifar10.sh スクリプトで使うパラメーターの詳細については、このドキュメントの Keras セクショ ン(「<u>Keras とコンテナー化フレームワーク</u>」)を参照してください。スクリプトの / datasets/cifar パスは、 サイトの CIFAR データがある場所に変更できます。TensorFlow 用の CIFAR-10 データセットを入手できない 場合は、スクリプトを書き込み可能なボリューム -v / datasets/cifar:/datasets/cifar (ro を含め ない) で実行すると、初回の実行で、データセットが自動的にダウンロードされます。

CIFAR-10 のトレーニングを並列処理したい場合は、Keras を使う TensorFlow の基本的なデータ並列処理も実 行できます。GitHub 上で <u>cifar10 cnn mgpu.py</u> の使用例を参照してください。

Python スクリプトを Docker コンテナーに結合する方法については、「<u>run\_tf\_cifar10.sh</u>」スクリプトの説明 を参照してください。

## 7.5. PyTorch

<u>PyTorch</u>は、Pythonをフロントエンドとする、GPU アクセラレーテッド テンソル計算フレームワークです。 <u>PyTorch</u>は、設計段階で Python と固く統合されています。<u>NumPy、SciPy、scikit-learn</u>、またはその他の Python エクステンションを使う場合は、PyTorch を使うのが自然です。<u>Cython</u> や <u>Numba</u> のようなライブラ リを使って、ニューラル ネットワーク レイヤーを Python で書くこともできます。NVIDIA の <u>cuDNN</u> や <u>NCCL</u> のような高速化ライブラリのほかに、<u>Intel の MKL</u> が、パフォーマンスの最大化のために含まれています。

また、PyTorch には、標準の定義済みニューラル ネットワーク レイヤー、ディープ ラーニング オプティマイ ザー、データ読み込みユーティリティ、マルチ GPU とマルチノードのサポートも含まれています。関数がた だちに実行され、静的なグラフにキューイングされないため、使いやすさが向上し、高度なデバッグも可能に なります。

PyTorch の最適化と変更に関する最新情報は、「<u>Deep Learning Frameworks Release Notes</u>」で確認できます。

# 7.6. DIGITS

<u>Deep Learning GPU Training System ™ (DIGITS)</u>は、ディープ ラーニングをエンジニアやデータ サイエンティ ストが活用できるようにするものです。

DIGITS は、NVIDIA が提供している人気のトレーニング ワークフロー マネージャーであり、NVCaffe、Torch、 または TensorFlow フレームワーク向けの簡単な Web インターフェイスを使って、イメージ データセットの 管理とトレーニングを行えます。

DIGITS はフレームワークではなく、ラッパーとして NVCaffe、Torch、または TensorFlow 向けにグラフィカ

ル Web インターフェイスを提供します。コマンドラインで直接フレームワークを操作する必要はありません。 DIGITS を利用すれば、DNN をトレーニングして、イメージの分類、セグメント化、オブジェクト検出タスク の精度を短時間で高めることができます。DIGITS は、一般的なディープ ラーニング タスクを簡素化するので、 データ管理、マルチ GPU システム向けニューラル ネットワークの設計とトレーニング、高度な可視化による リアルタイムのパフォーマンス監視、結果ブラウザーからの最適な展開実行モデルの選択などを簡単に行えま す。完全な対話形式のツールなので、データ サイエンティストはニューラル ネットワークのプログラミング やデバッグではなく、設計とトレーニングに専念できます。

DIGITS の最適化と変更に関する最新情報は、「DIGITS Release Notes」で確認できます。

### 7.6.1. DIGITS をセットアップする

DIGITS コンテナーを実行する場合、次のディレクトリ、ファイル、ポートがあると便利です。

#### 表 2. DIGITS コンテナー実行時の詳細

| 説明                  | 值                                                      | メモ                               |
|---------------------|--------------------------------------------------------|----------------------------------|
| DIGITS ワーキング ディレクトリ | \$HOME/digits_workdir                                  | 作成する必要があるディレクトリ                  |
| DIGITS ジョブ ディレクトリ   | \$HOME/digits_workdir/jobs                             | 作成する必要があるディレクトリ                  |
| DIGITS 構成ファイル       | <pre>\$HOME/digits_workdir/ digits_config_env.sh</pre> | ジョブ ディレクトリとログ ファイ<br>ルを渡すためのファイル |
| DIGITS ポート          | 5000                                                   | マルチユーザー環境では一意の<br>ポートを選ぶ         |

**重要:**一連の環境変数を1つのファイルにまとめて指定し、それを docker run --gpus コマンドに --env-file オプションで渡すことをおすすめします。

<u>digits\_config\_env.sh</u> スクリプトは、DIGITS のジョブ ディレクトリとログ ファイルの場所を宣言します。 DIGITS を実行するときは、このスクリプトがよく使われます。

```
# DIGITS Configuration File
DIGITS_JOB_DIR=$HOME/digits_workdir/jobs
DIGITS LOGFILE FILENAME=$HOME/digits workdir/digits.log
```

これらの2つの変数をシンプルな bash スクリプトに定義したのが、次の使用例です。 DIGITS の構成については、「Configuration.md」を参照してください。

### 7.6.2. DIGITS を実行する

DIGITS を実行するには、<u>run\_digits.sh</u>スクリプトを使用します。ただし、DIGITS をコマンド ラインから実行 したい場合は、DIGITS を効率よく実行するのに必要な詳細の大半が含まれるシンプルなコマンドを使用でき ます。

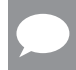

メモ:まだ jobs ディレクトリがない場合は、作成する必要があります。
```
$ mkdir -p $HOME/digits_workdir/jobs
```

```
$ docker run --gpus all --rm -ti --name=${USER}_digits -p 5000:5000 \
-u $(id -u):$(id -g) -e HOME=$HOME -e USER=$USER -v $HOME:$HOME \
--env-file=${HOME}/digits_workdir/digits_config_env.sh \
-v /datasets:/digits_data:ro \
--shm-size=1g --ulimit memlock=-1 --ulimit stack=67108864 \
nvcr.io/nvidia/digits:17.05
```

このコマンドでは、オプションの一部を使う必要があるでしょうが、すべてを使う必要はありません。以下の 表に、各パラメーターと説明を記載します。

| パラメーター    | 説明                                                                                                    |
|-----------|----------------------------------------------------------------------------------------------------|
| name      | Docker コンテナー インスタンスに関連付ける名前。                                                                                    |
| rm        | 終了後にコンテナー インスタンスを削除することを Docker に指示する。                                                                          |
| -ti       | 対話モードで実行し、tty をインスタンスに関連付けることを Docker に指示する。                                                                    |
| -d        | デーモン モードで実行することを Docker に指示する。tty を使わず、バックグラウ<br>ンドで実行する(コマンドに表示されない。このモードで DIGITS を実行することは<br>非推奨)。            |
| -p p1:p2  | 外部アクセス用にホスト ポート p1 をコンテナー ポート p2 にマッピングすることを<br>Docker に指示する。このオプションは、DIGITS の出力をファイアウォールの背後に<br>プッシュする場合に役に立つ。 |
| -u id:gid | ファイルへのアクセス権限を得るため、ユーザーidとグループidを使ってコンテナー<br>を実行することを Docker に指示する。                                              |
| -v d1:d2  | ホスト ディレクトリ d1 をコンテナーのディレクトリ d2 にマッピングすることを<br>Docker に指示する。                                                     |
|           | <b>重要:</b> データをコンテナーの外部に保存できるので、とても便利なオプションです。                                                                  |
| env-file  | どの環境変数をコンテナーに設定するかを Docker に指示する。                                                                               |
| shm-size  | DIGITS のマルチ GPU エラーを回避するための一時的なオプション。                                                                           |
| container | 実行するコンテナー インスタンスを Docker に指示する (nvcr.io/nvidia/<br>digits:17.05 など)。                                            |
| command   | コンテナーが起動した後で実行を開始する、オプションのコマンド。この例では、こ<br>のオプションを使いません。                                                         |

表 3. docker run --gpus コマンドのオプション

DIGITS が実行を開始した後で、システムの IP アドレスとポートを使ってブラウザーを開きます。たとえば、 URL が http://dgxip:5000/ だとします。ポートがブロックされている場合、SSH トンネルが設定されて いれば、(「<u>DGX Best Practices</u>」を参照)、URL http://localhost:5000/ を使用できます。

この例では、オプション -v /datasets:/digits\_data:roによって、データセットが /digits\_data(コ ネクター内部)にマウントされます。コネクターの外部では、データセットは /datasets(システム上の任 意のパスを使用できる)に保存されています。コンテナー内部では、データが /digits data にマッピング されます。また、オプション:roを指定して、読み取り専用で(ro)マウントしています。

**重要:**コンテナーの外部と内部のパスには、完全修飾パス名を使うことを強く推奨します。

システムとコンテナーの使い方を学ぶためにデータセットが必要であれば、DIGITS からダウンロードできる 標準データセットを使用してください。

DIGITS コンテナーに含まれる Python スクリプトを使って、特定のサンプル データセットをダウンロードでき ます。digits.download\_data と呼ばれるこのツールで、<u>MNIST</u>、<u>CIFAR-100</u>の各データセッ トをダウンロードできます。また、このスクリプトをコマンド ラインで使って DIGITS を実行すると、サンプ ルデータセットがプルされます。次の例では、MNIST データセットを使用します。

```
docker run --gpus all --rm -ti \
  -u $(id -u):$(id -g) -e HOME=$HOME -e USER=$USER -v $HOME:$HOME \
  --env-file=${HOME}/digits_workdir/digits_config_env.sh \
  -v /datasets:/digits_data \
  --entrypoint=bash \
  nvcr.io/nvidia/digits:17.05 \
  -c 'python -m digits.download_data mnist /digits_data/digits_mnist'
```

ここでは、コンテナーへのエントリ ポイントがオーバライドされ、データセットをダウンロードする bash コ マンドが実行されます(-c オプション)。必要に応じて、データセットのパスを調整してください。

MNIST データを使った DIGITS の実行例は、<u>こちら</u>でご覧になれます。

さらに多くの DIGITS 使用例は、こちらで参照できます。

# 第 8 章 フレームワークの 一般的なベスト プラクティス

NVIDIA は、DGX システムの一部として、主要なディープ ラーニング フレームワーク向けに調整、最適化、テ ストされた、すぐに実行できる状態にある Docker コンテナーを提供しています。これらのコンテナーは、 <u>NGC コンテナー レジストリ</u>(nvcr.io)から利用できるので、そのまま使ったり、独自のコンテナーを作成 するための基盤として使ったりできます。

このセクションでは、フレームワークを効果的に使うためのヒントを紹介します。Docker の使用方法に関す るベスト プラクティスは、「<u>Docker And Container Best Practices</u>」に記載されています。NVIDIA コンテナー を使い始めるには、「<u>Preparing To Use NVIDIA Containers</u>」を参照してください。

# 8.1. コンテナーを拡張する

nvcr.ioのコンテナー(フレームワーク)の使い方には、いくつかのベスト プラクティスがあります。先ほ ども触れたとおり、コンテナーの1つを選び、それを土台にする(拡張する)ことができます。こうすると、 ある意味で、新しいコンテナーを特定のフレームワークやコンテナーのバージョンに固定することになります。 この方法を使えるのは、フレームワークの派生物を作成したり、フレームワークまたはコンテナーに新たな機 能を追加したりする場合です。

ただし、フレームワークを拡張する場合は、数か月以内にそのフレームワークが変更される可能性が高いこと を理解しておいてください。ディープ ラーニングとディープ ラーニング フレームワークは、非常に速いペー スで開発が進められているからです。特定のフレームワークを拡張することで、拡張した部分はフレームワー クの特定のバージョンに縛られます。フレームワークが変更されると、拡張した部分を新しいバージョンに追 加しなくてはならず、作業負担が増えます。可能であれば、拡張部分を特定のコンテナーに関連付けずに、コ ンテナーの外部に置くことを強くおすすめします。拡張部分を内部に配置する場合は、取り込み用のパッチに ついてフレームワークの開発チームと相談してください。

# 8.2. データセットとコンテナー

データセットをコンテナーに含めたいと思う人もいるかもしれません。しかし、そうすると、そのコンテナー は特定のバージョンに依存することになります。フレームワークを新しいバージョンにアップデートする場合、 または別のフレームワークに移行する場合、データもコピーしなければならなくなります。これでは、ハイペー スで開発されるフレームワークに追従するのは困難です。

ベスト プラクティスは、「データセットをコンテナーに収めない」ことです。できれば、ビジネス ロジック コードをコンテナーに収めることも避けるべきです。なぜなら、データセットやビジネス ロジック コードをコン テナーに収めると、コンテナーの使い方を一般化するのが難しくなるからです。 そうする代わりに、必要なデータセットと、実行するビジネス ロジック コードを収めたディレクトリのみが あるファイル システムをコンテナーにマウントします。特定のデータセット、ビジネス ロジックをコンテナー から分離することで、コンテナー(フレームワーク、コンテナーの1バージョンなど)の変更が容易になり、デー タやコードが含まれるコンテナーを再ビルドする必要もありません。

以降のセクションでは、コンテナー レジストリ(nvcr.io)のコンテナーに含まれる主要なフレームワーク について、ベスト プラクティスを簡単に紹介します。また、それらのコンテナーのいくつかを用いて Keras 利用する方法についても、1 セクションを使って説明します。Keras は、高レベルに抽象化されたディープ ラー ニング フレームワークであり、多くのユーザーに利用されています。

# 8.3. Keras とコンテナー化フレームワーク

<u>Keras</u> は、TensorFlow、Theano、Microsoft Cognitive Toolkit v.2.x リリースに対応した Python フロントエン ドで、広く利用されています。これらのフレームワークに使用できる、高レベルのニューラル ネットワーク API が Keras に実装されています。Keras は開発のペースが非常に速いため、nvcr.io内のコンテナーには含 まれません。Keras を任意のコンテナーに追加することはできますが、nvcr.ioからコンテナーを起動し、起 動プロセス中に Keras をインストールする方法がいくつかあります。ここでは、Keras を仮想 Python 環境で 使用するためのスクリプトも紹介します。

Keras とその使い方に関するベスト プラクティスを学ぶ前に、背景知識として <u>virtualenv</u> と <u>virtualenvwrapper</u> について理解することをおすすめします。

Keras を実行するときは、必要なフレームワーク バックエンドを指定する必要があります。これを行うには、 \$HOME/.keras/keras.json ファイルか、環境変数 KERAS\_BACKEND=<backend> を使います(ここで backend には theano、tensorflow、cntk のいずれかを選択できます)。Python コードの最小限の変更でフ レームワークを選べることが、Keras の人気の理由です。

Keras をコンテナー化フレームワークで使えるように構成する方法はいくつかあります。

**重要:**信頼性が特に高いのは、Keras を含めてコンテナーを作成する方法、または Keras をコンテナー内に インストールする方法です。

コンテナー化サービスが展開済みであれば、Keras を含めてコンテナーを設定するとよいでしょう。

**重要:**開発環境では、Keras を含めて仮想 Python 環境を設定することをおすすめします。

この仮想環境をコンテナーにマッピングすれば、Keras コードを目的のフレームワークによるバックエンドで 実行できます。

Python 環境をコンテナー化フレームワークから分離することで得られるメリットは、M 個のコンテナーと M 個の環境があるすると、作成するコンテナーの数が M \* M 個ではなく、M + M 個で済むことです。この設定では、目的のコンテナーを起動し、Keras Python 環境をそのコンテナー内にアクティブ化する起動スクリプトまたは オーケストレーション スクリプトを使用します。この設定のデメリットは、仮想 Python 環境とフレームワーク バックエンドとの互換性を保証するためにテストが必要になることです。環境に互換性がなければ、コンテナーの内部で仮想 Python 環境を再作成して互換性を与える必要があるでしょう。

### 8.3.1. Keras をコンテナーに追加する

Keras を既存のコンテナーに追加することもできます。フレームワークと同様に Keras でも変更が頻繁にある ため、Keras の変更について最新情報を得る必要があります。

Keras を既存のコンテナーにインストールする方法は2つあります。どちらかの方法で作業を始める前に、 「<u>Docker And Containers Best Practices</u>」のガイドをよく読み、既存のコンテナーをもとにしたビルド方法を 理解してください。

1つ目の方法では、Python の OS バージョンで Python ツールの pip を使って Keras をインストールします。

#### # sudo pip install keras

インストールされた Keras のバージョンを確認してください。システム OS バージョンに対応した古いバージョ ンであり、期待したバージョンや、必要とされるバージョンではないかもしれません。その場合は、次の説明 に従って、Keras をソース コードからインストールします。

もう1つの方法は、Keras を<u>ソース</u>からビルドするというものです。メイン ブランチからダウンロードするの ではなく、<u>リリース</u>の1つをダウンロードすることをおすすめします。手順をシンプルに示すと、次のとおり です。

- 1. 1つのリリースを .tar.gz 形式でダウンロードします (.zip 形式も可)。
- 2. コンテナーを <u>TensorFlow</u> で起動します。
- 3. ホーム ディレクトリをボリュームとしてコンテナーにマウントします(「<u>Using And Mounting File</u> Systems」を参照)。
- 4. コンテナーに移動し、シェル プロンプトを開きます。
- 5. Keras リリースを解凍(untar)します(.zip ファイルの場合は unzip)。
- 6. cd でディレクトリを切り替えます。
  - # cd keras
    # sudo python setup.py install

Keras を仮想 Python 環境の一部として使う場合は、次のセクションでその手順を確認してください。

# 8.3.2. Keras 仮想 Python 環境を作成する

仮想 Python 環境で Keras を使う方法を学ぶ前に、Keras の<u>インストール依存関係</u>を確認することをおすすめ します。これらの依存関係は、データ サイエンスを扱う Python 環境である NumPy、SciPy、YAML、h5py に 共通するものです。cuDNN も使用できますが、これはフレームワーク コンテナーにすでに含まれています。

Keras を仮想 Python 環境で実行するためのスクリプトも提供され、詳細がドキュメントに記載されています。 手動で操作する場合と比べて、簡単に Keras を実行できます。

<u>venvfns.sh</u> スクリプトは、すべてのユーザーがアクセス可能な、システム上のディレクトリに配置する必要が あります。たとえば、/usr/share/virtualenvwrapper/ に置きます。管理者は、ユーザー全員がアクセ スできるディレクトリに、このスクリプトを配置してください。

<u>setup\_keras.sh</u>スクリプトは、py-keras 仮想 Python 環境を ~/.virtualenvs ディレクトリ(ユーザーのホーム ディレクトリ内にある)に作成します。ユーザーは次のようにスクリプトを実行できます。

#### \$./setup\_keras.sh

このスクリプトを使うと、ローカル ユーザーとして、ホーム ディレクトリがマウントされた nvcr.io/ nvidia/cuda:8.0-cudnn6-devel-ubuntu16.04 コンテナーを起動できます。スクリプトの重要な部分を 以下に抜粋します。

#### dname=\${USER}\_keras

```
docker run --gpus all --name=$dname -d -t \
  -u $(id -u):$(id -g) -e HOME=$HOME -e USER=$USER -v $HOME:$HOME \
  nvcr.io/nvidia/cuda:8.0-cudnn6-devel-ubuntu16.04
```

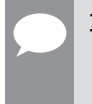

**重要:**Keras ファイルを作成するときは、-u オプションまたは --user オプションを使ってアクセス権を正 しく設定してください。-d オプションと -t オプションは、コンテナー プロセスをデーモン化します。つまり、 コンテナーはバックグラウンドでデーモン サービスとして動作し、コードの実行を受け付けます。

docker exec を使って、コードのスニペット(スクリプト)を実行したり、対話形式でコンテナーに接続し たりすることができます。以下は、Keras 仮想 Python 環境を設定するスクリプトの一部です。

```
docker exec -it $dname \
   bash -c 'source /usr/share/virtualenvwrapper/virtualenvwrapper.sh
   mkvirtualenv py-keras
   pip install --upgrade pip
   pip install keras --no-deps
   pip install PyYaml
   # pip install -r /pathto/requirements.txt
   pip install numpy
   pip install scipy
   pip install ipython'
```

Python パッケージの数が多い場合は、それらを requirements.txt ファイルにまとめて記載して、次のようにインストールすることができます。

pip install -r /pathto/requirements.txt --no-deps

★モ:この行は上記のコマンドにも含まれていますが、不要なのでコメント アウトされています。

--no-deps オプションは、パッケージの依存関係をインストールしないことを指示します。このオプション を指定するのは、Keras をインストールするとデフォルトで TensorFlow もインストールされるからです。

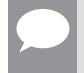

**重要:**TensorFlow のような最適化されていないフレームワークをインストールしたくない場合は、 --no-deps オプションを使うとインストールが阻止されます。

スクリプトで「bash -c …」から始まる行に注目してください。これは、先ほど触れたスクリプト(venvfns.sh) を指します。このスクリプトは、システム上の共通の場所に配置されている必要があります。後から別のパッ ケージが必要になった場合は、コンテナーを再起動し、それらの新しいパッケージを上記の手順または対話形 式の手順で追加できます。次のコード スニペットは、対話形式の手順です。

#### dname=\${USER}\_keras

```
docker run --gpus all --name=$dname -d -t \
  -u $(id -u):$(id -g) -e HOME=$HOME -e USER=$USER -v $HOME:$HOME \
  nvcr.io/nvidia/cuda:8.0-cudnn6-devel-ubuntu16.04
```

sleep 2 # wait for above container to come up

docker exec -it \$dname bash

これで仮想 Python 環境がアクティブになるので、次に対話セッションにログインし、必要なものをインストー ルします。次の例では、h5py をインストールします。h5py は、モデルを HDF5 形式で保存するために Keras で使用されます。

source ~/.virtualenvs/py-keras/bin/activate
pip install h5py
deactivate
exit

基盤として使うライブラリの不足でインストールに失敗した場合は、コンテナーに root で接続し、不足してい るライブラリをインストールすることができます。

次の例では、python-dev パッケージをインストールしています。Python.h が不足している場合は、このパッ ケージによってインストールされます。

```
$ docker exec -it -u root $dname \
bash -c 'apt-get update && apt-get install -y python-dev # anything else...'
```

使い終わったコンテナーは、次のコマンドを使って停止または削除することができます。

\$ docker stop \$dname && docker rm \$dname

## 8.3.3. Keras 仮想 Python 環境とコンテナー化 フレームワークを使用する

次の例では、前のセクションで説明した手順で py-keras venv(Python 仮想環境)が作成済みであると仮 定します。このセクションで使うすべてのスクリプトは、「スクリプト」セクションに掲載されています。

<u>run\_kerastf\_mnist.sh</u>スクリプトでは、Keras\_venvをアクティブにしてから、それを使って Keras MNIST コードの mnist\_cnn.py をデフォルト バックエンド TensorFlow で実行します。 Keras の標準的な使用例は、 <u>こ</u>ちらで参照できます。

<u>run\_kerastf\_mnist.sh</u> スクリプトを、Theano を使う <u>run\_kerasth\_mnist.sh</u> スクリプトと比較してみてくださ い。違いは大きく 2 つあります。

- 1. バックエンド コンテナー nvcr.io/nvidia/theano:17.05 が、nvcr.io/ nvidia/tensorflow:17.05 の代わりに使用される。
- 2. スクリプトのコード起動セクションで、KERAS\_BACKEND=theanoが指定される。スクリプトは次のコマンドで実行できます。

\$./run\_kerasth\_mnist.sh # Ctrl<sup>C</sup> to stop running \$./run\_kerastf\_mnist.sh <u>run\_kerastf\_cifar10.sh</u>スクリプトは、パラメーターを受け取るように変更されています。CIFAR-10 データが 収められた外部データ ディレクトリを指定する方法は、このスクリプトでわかります。<u>cifar10\_cnn\_</u> <u>filesystem.py</u> スクリプトは、元の cifar10\_cnn.py から変更されています。このコードをシステム上でコマ ンド ラインから実行するには、次のようなコマンドを使います。

#### \$./run\_kerastf\_cifar10.sh --epochs=3 --datadir=/datasets/cifar

この例では、ストレージがシステムの /datasets/cifar にマウントされていると仮定します。

**重要:**ここで理解しておいてほしいのは、コンテナーの内部でコードを実行するには、起動スクリプトを設定 する必要があることです。

起動スクリプトは一般化してパラメーター化すると便利です。このようなスクリプトをカスタムのアプリケー ションやワークフロー向けに作成することは、エンド ユーザーまたは開発者の仕事です。

例:

1. このスクリプトでは、パラメーターが次のように一時変数に結合されます。

function join { local IFS="\$1"; shift; echo "\$\*"; }
script\_args=\$(join : "\$@")

2. パラメーターは、次のオプションでコンテナーに渡されます。

-e script\_args="\$script\_args"

3. コンテナー内では、次の行でパラメーターが分割され、計算コードに渡されます。

python \$cifarcode \${script\_args//:/ }

4. 起動スクリプトへの以下のオプションを通じて、外部ストレージが読み取り専用として渡されます。

-v /datasets/cifar:/datasets/cifar:ro

次に、以下を実行します。

--datadir=/datasets/cifar

パラメーターの解析によって起動ロジックを一般化し、重複を回避することで、<u>run kerastf\_cifar10.sh</u>スク リプトを改良できます。getopts またはカスタムのパーサーを使って bash でパラメーターを解析するには、 いくつかの方法があります。非 bash 起動スクリプトを独自に記述して、Python、Perl などを使うことができ ます。

<u>run\_keras\_script</u> スクリプトは、高レベルでパラメーター化された bash 起動スクリプトです。次の例では、 このスクリプトを使って、前述の MNIST と CIFAR の使用例を実行しています。

```
# running Tensorflow MNIST
./run_keras_script.sh \
    --container=nvcr.io/nvidia/tensorflow:17.05 \
    --script=examples/keras/mnist_cnn.py
# running Theano MNIST
./run_keras_script.sh \
    --container=nvcr.io/nvidia/theano:17.05 --backend=theano \
```

```
--script=examples/keras/mnist_cnn.py
# running Tensorflow Cifar10
./run_keras_script.sh \
    --container=nvcr.io/nvidia/tensorflow:17.05 --backend=tensorflow \
    --script=examples/keras/cifar10_cnn_filesystem.py \
    --epochs=3 --datadir=/datasets/cifar
# running Theano Cifar10
./run_keras_script.sh \
    --container=nvcr.io/nvidia/theano:17.05 --backend=theano \
    --datamnt=/datasets/cifar \
    --script=examples/keras/cifar10_cnn_filesystem.py \
    --epochs=3 --datadir=/datasets/cifar
```

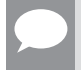

**重要:**コンテナーの停止後にファイルシステムに書き込んで永続化する必要がある出力が、コードから生成される場合は、そのロジックを追加する必要があります。

この例では、ホーム ディレクトリがコンテナーに「書き込み可能」でマウントされます。これで、コードから 結果をユーザーのホーム パス内のどこかに書き込めます。ファイルシステム パスをコンテナーにマウントし、 計算コードに指定するか渡す必要があります。

これらの例は、計算コードのオーケストレーションに Keras を使う方法と使わない方法を具体的に示しています。

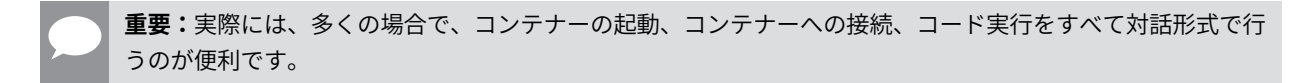

これらの対話セッションでは、コードのデバッグと開発が(ヘルパー スクリプトによる自動化を利用して)より簡単に行えます。対話セッションでは、次のように一連のコマンドを手動でターミナルに入力します。

```
# in bash terminal
dname=mykerastf
```

```
docker run --gpus all --name=$dname -d -t \
   -u $(id -u):$(id -g) -e HOME=$HOME -e USER=$USER -v $HOME:$HOME \
   -v /datasets/cifar:/datasets/cifar:ro -w $workdir \
   nvcr.io/nvidia/tensorflow:17.05

docker exec -it $dname bash
# now interactively in the container.
source ~/.virtualenvs/py-keras/bin/activate
source ~/venvfns.sh
enablevenvglobalsitepackages
./run_kerastf_cifar10.sh --epochs=3 --datadir=/datasets/cifar
# change some parameters or code in cifar10_cnn_filesystem.py and run again
./run_kerastf_cifar10.sh --aug --epochs=2 --datadir=/datasets/cifar
disablevenvglobalsitepackages
exit # exit interactive session in container
```

docker stop \$dname && docker rm \$dname # stop and remove container

## 8.3.4. コンテナー化 VNC デスクトップ環境を操作する

コンテナー化デスクトップに求められるものは、データセンターのセットアップによって異なります。システ ムがログイン ノードまたはヘッド ノードの背後でオンプレミス システム向けにセットアップされる場合、一 般にデータセンターでは、VNC ログイン ノードを提供するか、X Window System をログイン ノードで実行し て、テキスト エディターや IDE(統合開発環境)のようなビジュアル ツールを使えるようにします。

クラウドベース システム(NGC)には、すでにファイアウォールとセキュリティ ルールが提供されていることがあります。その場合は、VNC などに適切なポートが開かれていることを確認してください。

このシステムで開発とコンピューティングの大半を行う場合は、コンテナー化デスクトップを使って、デスク トップに似た環境をセットアップすることができます。この手順と Dockerfile は、<u>こちら</u>でご覧になれます。 コンテナーの最新リリースをこのシステムにダウンロードできます。次のステップでは、Dockerfile の

コンテナーの最新リリースをこのシステムにダワンロードできます。次のステップでは、Dockerfileの FROM フィールドを次のように変更します。

#### FROM nvcr.io/nvidia/cuda:11.0-cudnn6-devel-ubuntu20.04

これは、NVIDIA DGX 製品チームが公式にサポートするコンテナーではありません。つまり、このコンテナー は nvcr.io に含まれません。ここでは、Eclipse や Sublime Text(Sublime Text とよく似ているが無料 で使える Visual Studio Code の代用を推奨)などの便利な GUI ドリブン ツールを開発に使うため、システム にデスクトップに似た環境をセットアップする方法の例として、このコンテナーを提供しています。

build\_run\_dgxdesk.sh サンプル スクリプトは、GitHub サイトで入手して、コンテナー化デスクトップの ビルドと実行に利用できます(「<u>スクリプト</u>」セクションを参照)。DGX Station や NGC のような他のシステム でも、手順は似ています。

システムに接続するには、そのシステムに対応した VNC クライアントを RealVnc からダウンロードするか、 Web ブラウザーを使います。

=> connect via VNC viewer hostip:5901, default password: vncpassword => connect via noVNC HTML5 client: http://hostip:6901/?password=vncpassword

# 第9章 HPCと HPC 可視化コンテナー

#### HPC 可視化コンテナー

NGC コンテナー レジストリは、<u>NVIDIA の最適化フレームワーク</u>と HPC コンテナーへのアクセスだけでなく、 HPC 用の科学分野向け可視化コンテナーもホストします。これらのコンテナーは、科学分野向け可視化ツール として広く使われている ParaView を利用して動作します。

一般に、HPC 環境での可視化には、リモートの可視化が必要とされます。つまり、データはリモートの HPC システムまたはクラウドに存在し、そこで処理されます。ユーザーは、ワークステーションからグラフィカル なインターフェイスを使って、このアプリケーションを操作します。一部の可視化コンテナーは、特別なクラ イアント アプリケーションを必要とすることから、HPC 可視化コンテナーは2つのコンポーネントで構成さ れます。

#### サーバー コンテナー

サーバー コンテナーは、サーバー システム上のファイルにアクセスする必要があります。このアクセスを 許可する方法が説明されている参照先については、後述します。サーバー コンテナーは、シリアル モード またはパラレル モードで実行できます。現在のアルファ リリースでは、シリアル モード構成の提供に重点 が置かれています。パラレル構成についての問い合わせは、hpcviscontainer@nvidia.com までお寄せください。

#### クライアント コンテナー

クライアント アプリケーションとサーバー コンテナーのバージョンを確実に一致させるため、NVIDIA はク ライアント アプリケーションをコンテナーに入れて提供しています。サーバー コンテナーと同じように、 クライアント コンテナーの側でも、サーバー コンテナーとの接続を確立するために一部のポートにアクセ スする必要があります。

また、クライアント コンテナーは、グラフィカル ユーザー インターフェイスを表示するためにユーザーの X サーバーにアクセスする必要があります。

NVIDIA では、可視化製品やその他のデータを保存するためにホスト ファイル システムをクライアント コンテ ナーにマッピングすることを推奨しています。そのうえで、クライアントとサーバー コンテナーの接続が開か れている必要もあります。

使用できる HPC 可視化コンテナーのリストと使い方については、「<u>NGC Container User Guide</u>」を参照してく ださい。

# 第 10 章 コンテナーとフレームワークの カスタマイズと拡張

NVIDIA Docker イメージは、調整済みのすぐに使えるパッケージで提供されますが、新しいイメージをゼロか らビルドしたり、既存のイメージをカスタムのコード、ライブラリ、データ、または自社インフラストラクチャ 向けの設定で強化したりすることもできます。このセクションでは、一連の演習を通じて、コンテナーをゼロ から作成する手順、コンテナーをカスタマイズする手順、ディープ ラーニング フレームワークを拡張して機 能を追加する手順、この拡張したフレームワークを開発環境で使ってコードを開発する手順、そのコードをバー ジョン付きのリリースとしてパッケージ化する手順を説明します。

通常は、ユーザーがコンテナーをビルドする必要はありません。NGC コンテナー レジストリ (nvcr.io) には、 すぐに使える多数のコンテナーが用意されています。 ディープ ラーニング、科学分野の計算と可視化に使える コンテナーや、CUDA Toolkit のみが含まれるコンテナーなどがあります。

コンテナーの特に便利な点は、新しいコンテナーを作成するための出発点として使えることです。これを、コ ンテナーを「カスタマイズする」、「拡張する」と言います。コンテナーはゼロから作成することもできますが、 たいていのコンテナーは GPU システムで動作するので、OS と CUDA が含まれる nvcr.io コンテナーをもと に作成することをおすすめします。ただし、例外もあります。システムの CPU 上で動作し、GPU を使わない コンテナーであれば、ゼロから作成してよいでしょう。その場合、Docker から最小構成の OS コンテナーを取 得して始めることができます。ただしその場合でも、開発を楽にするために、CUDA が含まれるコンテナーか ら始めてかまいません。コンテナーの使用時に CUDA を使わなければよいのです。

DGX システムをお使いの場合は、変更または拡張したコンテナーを NGC コンテナー レジストリ(nvcr.io) にプッシュ(保存)できます。このコンテナーは、DGX システムの他のユーザーと共有できますが、管理者に 相談する必要があります。

すべてのディープ ラーニング フレームワーク イメージに、フレームワークをビルドするためのソースとすべ ての前提条件が含まれることを確認してください。

注意:Docker のビルド時に NVIDIA ドライバーを Docker イメージにインストールしないでください。

# 10.1. コンテナーをカスタマイズする

NVIDIA は、テスト済み、調整済みのすぐに使える多数のイメージを NGC コンテナー レジストリに収めて提供 しています。イメージの 1 つをプルしてコンテナーを作成し、任意に選んだソフトウェアまたはデータを追加 できます。

ベスト プラクティスは、新しい Docker イメージの開発に docker commit を使わず、代わりに Dockerfile を使うことです。Dockerfile を使うと、Docker イメージの開発中に行った変更を効率よくバージョンで管理

できる可視化と機能が得られます。docker commit は、短期間しか存在しない破棄可能なイメージのみに使用 してください(「使用例 3:docker commit を使用してコンテナーをカスタマイズする」を参照)。

Dockerfile の書き方については、<u>ベスト</u> プラクティス関連ドキュメントを参照してください。

## 10.1.1. コンテナーをカスタマイズするメリットと制限事項

特定のニーズを満たすためにコンテナーをカスタマイズすることができます。カスタマイズする理由はたくさんありますが、NVIDIAが提供するコンテナーに含まれていない特定のソフトウェアを使いたいこともその1つです。理由を問わず、コンテナーをカスタマイズできます。

サンプルのデータセットまたはモデル定義は、フレームワークのソースによって含まれていない限り、コンテナー イメージには含まれません。サンプルのデータセットまたはモデルがあるか、コンテナーを確認してください。

### 10.1.2. 使用例 1:コンテナーをゼロからビルドする

#### このタスクの概要

Docker では、Dockerfile を使って Docker イメージの作成またはビルドを行います。Dockerfile とは、新しい Docker イメージを作成するために Docker で連続して使われるコマンドが含まれるスクリプトです。簡単に言 えば、Dockerfile とはコンテナー イメージのソース コードです。基本 OS のみを使う場合でも、Dockerfile の 記述は常に、継承元となる基本イメージで始まります。

Dockerfile の書き方に関するベスト プラクティスについては、「<u>Best practices for writing Dockerfiles</u>」を参 照してください。

実習として、Ubuntu 20.04 を基本 OS として使う Dockerfile からコンテナーを作成してみましょう。コンテナー の作成時に OS のアップデートも実施します。

#### 手順

- 1. ワーキング ディレクトリをローカル ハードドライブに作成します。
- 2. このディレクトリで、テキスト エディターを開き、Dockerfile というファイルを作成します。このファ イルをワーキング ディレクトリに保存します。
- 3. この Dockerfile を開き、以下のコードを追加します。

FROM ubuntu:20.04
RUN apt-get update && apt-get install -y curl
CMD echo "hello from inside a container"

最後の行の CMD に指定したコマンドが、コンテナーの作成時に実行されます。これは、コンテナーが正常 にビルドされたことを確認する 1 つの方法です。

この例では、コンテナーを NGC リポジトリではなく、Docker リポジトリからプルしています。NVIDIA<sup>®</sup> リポジトリを使う例もこの後で紹介します。

- 4. Dockerfile を保存し、閉じます。
- 5. イメージをビルドします。次のコマンドを実行して、イメージをビルドし、タグを作成します。

\$ docker build -t <new\_image\_name>:<new\_tag> .

**メモ:**このコマンドは、Dockerfileがあるディレクトリで実行します。

Docker ビルド プロセスからの出力には、Dockerfile 内の1行ごとに「Step」と表示されます。

たとえば、コンテナーの名前を test1 とし、これに latest というタグを付けます。説明の都合上、こ のプライベートな DGX システム リポジトリの名前は nvidian\_sas としています(実際の名前は、DGX を登録したときの名前になります。これは一般的に、何らかの会社名です)。次のコマンドは、コンテナー をビルドします。出力を以下に抜粋したので、参考にしてください。

\$ docker build -t test1:latest . Sending build context to Docker daemon 8.012 kB Step 1/3 : FROM ubuntu:20.04 14.04: Pulling from library/ubuntu ... Step 2/3 : RUN apt-get update && apt-get install -y curl ... Step 3/3 : CMD echo "hello from inside a container" ---> Running in 1f391b9285d8 ---> 934785072daf Removing intermediate container 1f391b9285d8 Successfully built 934785072daf

イメージをビルドする方法の詳細については、「<u>docker build</u>」を参照してください。イメージにタグ付け する方法の詳細については、「docker tag」を参照してください。

6. ビルドが正常に実行されたことを確認します。次のようなメッセージが表示されます。

#### Successfully built 934785072daf

このメッセージは、ビルドが正常に実行されたことを示します。これ以外のメッセージが表示された場合は、 ビルドが正常に実行されなかったということです。

**メモ:**イメージがビルドされると、ランダムな番号(ここでは 934785072daf)が割り当てられます。

7. イメージを表示できるか確認します。次のコマンドを実行して、コンテナーを表示します。

| \$ docker images |        |              |                |        |
|------------------|--------|--------------|----------------|--------|
| REPOSITORY       | TAG    | IMAGE ID     | CREATED        | SIZE   |
| test1            | latest | 934785072daf | 19 minutes ago | 222 MB |

新しいコンテナーが使用可能になりました。

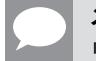

**メモ:**このコンテナーは、この DGX システム上にローカルに存在します。コンテナーをプライベートな リポジトリに保存するには、次の手順を行ってください。

**メモ:**この操作を行うには DGX システムが必要です。

- 8. コンテナーをプライベートな Docker リポジトリに保存するには、コンテナーをプッシュします。
  - a).コンテナーをプッシュする最初の手順として、タグを付けます。

\$ docker tag test1 nvcr.io/nvidian\_sas/test1:latest

b).タグ付けしたら、nvcr.io内のたとえば nvidian sas というプライベートなプロジェクトにコンテ

```
ナーをプッシュします。
```

```
$ docker push nvcr.io/nvidian_sas/test1:latest
The push refers to a repository [nvcr.io/nvidian_sas/test1]
...
```

c).コンテナーが nvidian sas リポジトリに表示されることを確認します。

### 10.1.3. 使用例 2:Dockerfile を使用してコンテナーを カスタマイズする

#### このタスクの概要

この例では、Dockerfile を使って、nvcr.io 内の PyTorch コンテナーをカスタマイズします。コンテナーを カスタマイズする前に、docker pull コマンドを使って、PyTorch 21.02 コンテナーがレジストリに読み込ま れたことを確認してください。

#### \$ docker pull nvcr.io/nvidia/pytorch:21.02-py3

すでに説明したとおり、nvcr.ioの Docker コンテナーは、フレームワークにパッチを適用してから Docker イメージを再ビルドする方法を記述したサンプルの Dockerfile も提供します。/workspace/dockerexamples ディレクトリには、2つのサンプル Dockerfile があります。この例では、コンテナーをカスタマイ ズするためのテンプレートとして Dockerfile.customcaffe ファイルを使います。

#### 手順

- 1. ワーキング ディレクトリを my docker images という名前でローカル ハード ドライブに作成します。
- 2. テキスト エディターを開き、Dockerfile というファイルを作成します。このファイルをワーキング ディ レクトリに保存します。
- 3. Dockerfileを再び開き、次のコード行を追加します。ファイルを保存します。

```
FROM nvcr.io/nvidia/pytorch:21.02
# APPLY CUSTOMER PATCHES TO PYTORCH
# Bring in changes from outside container to /tmp
# (assumes my-pytorch-modifications.patch is in same directory as
Dockerfile)
#COPY my-pytorch-modifications.patch /tmp
# Change working directory to PyTorch source path
WORKDIR /opt/pytorch
# Apply modifications
#RUN patch -p1 < /tmp/my-pytorch-modifications.patch</pre>
# Note that the default workspace for caffe is /workspace
RUN mkdir build && cd build && \
 cmake -DCMAKE_INSTALL_PREFIX:PATH=/usr/local -DUSE_NCCL=ON
-DUSE_CUDNN=ON -DCUDA_ARCH_NAME=Manual -DCUDA_ARCH_BIN="35 52 60 61"
-DCUDA ARCH PTX="61" .. && \
make -j"$(nproc)" install && \
```

```
make clean && \
cd .. && rm -rf build
```

# Reset default working directory
WORKDIR /workspace

 docker build コマンドを使ってイメージをビルドし、リポジトリ名とタグを指定します。次の例では、 リポジトリの名前は corp/pytorch で、タグは 21.02.1PlusChanges です。コマンドは次のようになります。

```
$ docker build -t corp/pytorch:21.02.1PlusChanges .
```

5. Docker イメージを実行します。

docker run --gpus all -ti --rm corp/pytorch:21.02.1PlusChanges .

## 10.1.4. 使用例 3:docker commit を使用して コンテナーをカスタマイズする

#### このタスクの概要

この例では、docker commit コマンドを使って、コンテナーの現在の状態を Docker イメージにフラッシュ します。これは推奨されるベスト プラクティスではありませんが、動作中のコンテナーに対して変更があり、 それを保存したい場合は便利な方法です。この例では、apt-get タグを使い、ユーザーが root として実行す る必要があるパッケージをインストールしています。

#### メモ:

- ▶ この例では、説明の都合上、NVCaffe イメージのリリース 17.04 を使っています。
- コンテナーを実行するときに --rm フラグを使わないでください。コンテナーを実行するときに
   -rm フラグを使うと、コンテナーの終了時に変更内容が失われます。

#### 手順

 Docker コンテナーを nvcr.io リポジトリから DGX システムにプルします。たとえば、次のコマンドは NVCaffe コンテナーをプルします。

```
$ docker pull nvcr.io/nvidia/caffe:17.04
```

2. コンテナーを DGX システムで実行します。

docker run --gpus all -ti nvcr.io/nvidia/caffe:17.04

= NVIDIA Caffe =

NVIDIA Release 17.04 (build 26740)

Container image Copyright (c) 2017, NVIDIA CORPORATION. All rights reserved. Copyright (c) 2014, 2015, The Regents of the University of California (Regents) All rights reserved. Various files include modifications (c) NVIDIA CORPORATION. All rights reserved. NVIDIA modifications are covered by the license terms that apply to the underlying project or file.

NOTE: The SHMEM allocation limit is set to the default of 64MB. This may be insufficient for NVIDIA Caffe. NVIDIA recommends the use of the following flags: docker run --gpus all --shm-size=1g --ulimit memlock=-1 --ulimit stack=67108864 ...

root@lfe228556a97:/workspace#

 ここでコンテナーの root ユーザーに切り替わるはずです(プロンプトに注目してください)。apt コマン ドを使って、パッケージをプルし、コンテナー内に配置します。

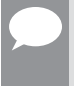

**メモ:**NVIDIA コンテナーは、apt-get パッケージ マネージャーを使う Ubuntu を使ってビルドされます。 使用する特定のコンテナーの詳細については、「<u>Deep Learning Documentation</u>」のリリース ノートで確 認してください。

この例では、MATLAB の GNU クローンである Octave をコンテナーにインストールします。

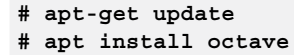

メモ:まず apt-get update を実行してから、apt を使って Octave をインストールします。

4. ワークスペースを終了します。

# exit

ć desher na e

5. docker ps -aを使って、コンテナーのリストを表示します。docker ps -a コマンドからは次のよう に出力されます。

| ş docker ps -a |                            |               |     |
|----------------|----------------------------|---------------|-----|
| CONTAINER ID   | IMAGE                      | CREATED       | ••• |
| 1fe228556a97   | nvcr.io/nvidia/caffe:17.04 | 3 minutes ago |     |

6. これで、Octave がインストールされた動作中のコンテナーから新しいイメージを作成できます。コンテナー を次のコマンドでコミットできます。

\$ docker commit 1fe228556a97 nvcr.io/nvidian\_sas/caffe\_octave:17.04 sha256:0248470f46e22af7e6cd90b65fdee6b4c6362d08779a0bc84f45de53a6ce9294

7. イメージのリストを表示します。

| \$ docker images         |       |              |     |
|--------------------------|-------|--------------|-----|
| REPOSITORY               | TAG   | IMAGE ID     | ••• |
| nvidian_sas/caffe_octave | 17.04 | 75211f8ec225 | ••• |

8. 確認のため、コンテナーを再び実行し、Octave が実際にあるかどうかをチェックします。

メモ:この操作が可能なのは、DGX-1 と DGX Statio のみです。

docker run --gpus all -ti nvidian sas/caffe octave:17.04 — NVIDIA Caffe — NVIDIA Release 17.04 (build 26740) Container image Copyright (c) 2017, NVIDIA CORPORATION. All rights reserved. Copyright (c) 2014, 2015, The Regents of the University of California (Regents) All rights reserved. Various files include modifications (c) NVIDIA CORPORATION. All rights reserved. NVIDIA modifications are covered by the license terms that apply to the underlying project or file. NOTE: The SHMEM allocation limit is set to the default of 64MB. This may be insufficient for NVIDIA Caffe. NVIDIA recommends the use of the following flags: docker run --gpus all --shm-size=1g --ulimit memlock=-1 --ulimit stack=67108864 ... root@2fc3608ad9d8:/workspace# octave octave: X11 DISPLAY environment variable not set octave: disabling GUI features GNU Octave, version 4.0.0 Copyright (C) 2015 John W. Eaton and others. This is free software; see the source code for copying conditions. There is ABSOLUTELY NO WARRANTY; not even for MERCHANTABILITY or FITNESS FOR A PARTICULAR PURPOSE. For details, type 'warranty'. Octave was configured for "x86\_64-pc-linux-gnu". Additional information about Octave is available at http://www.octave.org. Please contribute if you find this software useful. For more information, visit http://www.octave.org/get-involved.html Read http://www.octave.org/bugs.html to learn how to submit bug reports. For information about changes from previous versions, type 'news'. octave:1>

Octave プロンプトが表示されるので、Octave はインストールされています。

9. コンテナーをプライベートなリポジトリに保存 (Docker 用語で「プッシュ」) したい場合は、 docker push ... コマンドを使います。

\$ docker push nvcr.io/nvidian\_sas/caffe\_octave:17.04

#### 結果

新しい Docker イメージが使用できる状態になります。ローカルの Docker リポジトリにこのイメージがある ことを確認してください。

## 10.1.5. 使用例 4: Docker を使用してコンテナーを開発する

#### このタスクの概要

開発者がコンテナーを拡張しようとする動機は主に2つです。

- 1. プロジェクトの不変の依存関係をすべて含むが、ソース コードは含まない開発イメージを作成する。
- ソースの固定バージョンとすべてのソフトウェア依存関係が含まれる本番環境イメージまたはテスト用イ メージを作成する。

データセットは、コンテナー イメージにパッケージ化されません。コンテナー イメージの設計段階で、デー タセットと結果に使うボリューム マウントについて考慮に入れることが理想です。

以降に記載した例では、ローカル データセットをホスト上の /raid/datasets からコンテナー内部の / dataset に読み取り専用でマウントします。

また、現在の実行から出力をキャプチャするために、ジョブ固有のディレクトリをマウントします。これらの 例では、コンテナーを起動するたびにタイムスタンプ付きの出力ディレクトリを作成し、それをコンテナーの /output にマッピングします。

こうすると、コンテナーが起動するたびに出力がキャプチャされ、個別に保存されます。モデルの開発と反復 のためにソースをコンテナーに含めると、さまざまな操作が難しくなり、ワークフロー全体が複雑になりすぎ る可能性があります。

たとえば、ソース コードがコンテナーに含まれていると、エディター、バージョン管理ソフトウェア、ドット ファイルなどもコンテナーに含める必要があります。ただし、ソース コードの実行に必要なものをすべて含む 開発イメージを作成すれば、ソース コードをコンテナーにマッピングすることで、ホスト ワークステーショ ンの開発環境を利用できます。モデルの固定バージョンを共有する場合は、ソース コードのバージョン付きコ ピーと、開発環境でトレーニングされた重みをパッケージ化するのが最適です。

ここで具体例として、Isola 氏を中心とするグループが提供しているオープン ソース実装 <u>Image-to-Image</u> <u>Translation with Conditional Adversarial Networks</u> (pix2pix から入手可能)を使って、開発と配布の手順を実 習します。Pix2Pix は、Conditional Adversarial Network を使用して入力イメージから出力イメージをマッピ ングする方法を学習するための Torch 実装です。オンライン プロジェクトはいずれ変更される可能性があるた め、ここではスナップショット バージョン d7e7b8b557229e75140cbe42b7f5dbf85a67d097 変更セット を使って説明します。

このセクションではコンテナーを仮想環境として使っています。つまり、コンテナーにはプロジェクトに必要 なすべてのプログラムとライブラリが含まれます。

**メモ:**ここではネットワーク定義とトレーニング スクリプトをコンテナー イメージから分離しています。これは反復開発には便利なモデルです。作業中のファイルはホスト側に保存され、コンテナーには実行時にのみマッピングされるからです。

元プロジェクトとの差分を調べる方法については、「Comparing changes」を参照してください。

開発に使うマシンが、長期的なトレーニング セッションを実行するマシンと異なる場合、現在の開発状態をコ ンテナーにパッケージ化することもできます。

#### 手順

1. ワーキング ディレクトリをローカル ハードドライブに作成します。

```
mkdir Projects
$ cd ~/Projects
```

2. Git クローンで Pix2Pix Git リポジトリのクローンを作成します。

```
$ git clone https://github.com/phillipi/pix2pix.git
$ cd pix2pix
```

3. git checkout コマンドを実行します。

\$ git checkout -b devel d7e7b8b557229e75140cbe42b7f5dbf85a67d097

4. データセットをダウンロードします。

```
bash ./datasets/download_dataset.sh facades
I want to put the dataset on my fast /raid storage.
$ mkdir -p /raid/datasets
$ mv ./datasets/facades /raid/datasets
```

5. Dockerfileというファイルを作成し、次のコードを追加します。

```
FROM nvcr.io/nvidia/torch:17.03
RUN luarocks install nngraph
RUN luarocks install
https://raw.githubusercontent.com/szym/display/master/display-scm-0.rockspec
WORKDIR /source
```

6. 開発用 Docker コンテナー イメージをビルドします (build-devel.sh)。

```
docker build -t nv/pix2pix-torch:devel .
```

7. 次の train.sh スクリプトを作成します。

```
#!/bin/bash -x
ROOT="${ROOT:-/source}"
DATASET="${DATASET:-facades}"
DATA_ROOT="${DATA_ROOT:-/datasets/$DATASET}"
DATA_ROOT=$DATA_ROOT name="${DATASET}_generation"
which_direction=BtoA th train.lua
```

実際にこのモデルで開発するとしたら、ホスト側でファイルを変更してから、コンテナー内部で実行され るトレーニング スクリプトを実行することで、開発を反復します。

- 8. オプション:ファイルを編集し、変更が終わるたびに次のステップを実行します。
- 9. トレーニングスクリプトを実行します (run-devel.sh)。

```
docker run --gpus all --rm -ti -v $PWD:/source -v
/raid/datasets:/datasets nv/pix2pix-torch:devel ./train.sh
```

### 10.1.5.1. 使用例 4.1:ソースをコンテナーにパッケージ化する

#### このタスクの概要

モデル定義とスクリプトをコンテナーにパッケージ化する手順は、かなりシンプルです。COPY ステップを Dockerfile に追加すれば作業は完了です。

ボリュームのマウントを省き、コンテナーにパッケージ化されたソースを使うように実行スクリプトを更新し ます。パッケージ化されたコンテナーは、内部コードが固定されるので、devel コンテナー イメージと比べ て移植性が高くなります。このコンテナー イメージに特定のタグを付けてバージョンを管理し、コンテナー レジストリに保存することをおすすめします。

コンテナーを実行するスクリプトの更新も、これと同じぐらい簡単です。ローカル ソースのボリュームをコン テナーにマウントするコードを省けば完了です。

# 10.2. フレームワークをカスタマイズする

各 Docker イメージには、フレームワークのビルドに必要なコードが含まれているので、フレームワーク自体 に変更を加えることができます。各イメージのフレームワーク ソースは、/workspace ディレクトリに格納 されます。

特定のディレクトリの場所については、「<u>Deep Learning Framework Release Notes</u>」で、特定のフレームワー クに関する情報を参照してください。

### 10.2.1. フレームワークをカスタマイズするメリットと 制限事項

フレームワークのカスタマイズが便利なのは、NVIDIA リポジトリの外部でパッチまたは変更をフレームワークに適用したい場合や、フレームワークに適用したい特別なパッチがある場合です。

## 10.2.2. 使用例 1:コマンド ラインを使用して フレームワークをカスタマイズする

#### このタスクの概要

サンプルの Dockerfile を使って、NVCaffe コンテナー イメージ内のソース コードにパッチを適用し、NVCaffe を再ビルドする手順を示します。以下に示した RUN コマンドでは、元のイメージをビルドしたときと同じ方法 で NVCaffe を再ビルドします。

このように、コンテナーを対話形式で変更するのではなく、Dockerfile と dockerbuild を使ってカスタマイ ズを適用することで、NVCaffe コンテナー イメージの以降のバージョンに同じ変更を適用する手順が簡単にな ります。

詳細については、「<u>Dockerfile reference</u>」を参照してください。

#### 手順

1. Dockerfile 向けにワーキング ディレクトリを作成します。

```
$ mkdir docker
$ cd docker
```

2. テキスト エディターを開き、Dockerfile というファイルを作成してから、次のコードを追加します。

```
FROM nvcr.io/nvidia/caffe:17.04
RUN apt-get update && apt-get install bc
```

3. コンテナー外部からの変更を /tmp に配置します。

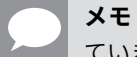

**メモ**:ここでは my-caffe-modifications.patch が Dockerfile と同じディレクトリにあると仮定しています。

COPY my-caffe-modifications.patch /tmp

4. ワーキング ディレクトリを NVCaffe ソース パスに変更します。

```
WORKDIR /opt/caffe
```

5. 変更内容を適用します。

RUN patch -p1 < /tmp/my-caffe-modifications.patch

6. NVCaffe を再ビルドします。

```
RUN mkdir build && cd build && \
cmake -DCMAKE_INSTALL_PREFIX:PATH=/usr/local -DUSE_NCCL=ON -DUSE_CUDNN=ON \
        -DCUDA_ARCH_NAME=Manual -DCUDA_ARCH_BIN="35 52 60 61" -DCUDA_ARCH_PTX="61" .. && \
      make -j"$(nproc)" install && \
      make clean && \
      cd .. && rm -rf build
```

7. デフォルトのワーキングディレクトリにリセットします。

WORKDIR /workspace

# 10.2.3. 使用例 2:フレームワークをカスタマイズし、 コンテナーを再ビルドする

#### このタスクの概要

これは、フレームワークをカスタマイズしてコンテナーを再ビルドする手順の一例です。ここでは、NVCaffe 17.03 フレームワークを使用します。

現在、NVCaffe フレームワークは、ネットワーク レイヤーが作成されると、次の出力メッセージを stdout に返します。

NVIDIA ディープラーニング フレームワーク コンテナー

"Creating Layer"

たとえば、NVCaffe 17.03 コンテナー内の bash シェルで次のコマンドを実行すると、この出力が表示されます。

```
# which caffe
/usr/local/bin/caffe
# caffe time --model /workspace/models/bvlc_alexnet/deploy.prototxt
--gpu=0
...
I0523 17:57:25.603410 41 net.cpp:161] Created Layer data (0)
I0523 17:57:25.603426 41 net.cpp:501] data -> data
I0523 17:57:25.604748 41 net.cpp:216] Setting up data
```

以下では、NVCaffe でメッセージ "Created Layer" を "Just Created Layer" に変更する手順を説明し ます。この例で、既存のフレームワークの変更方法がわかります。

#### 前提条件

フレームワーク コンテナーを対話モードで実行する必要があります。

#### 手順

1. NVCaffe 17.03 コンテナーを nvcr.io リポジトリで探します。

\$ docker pull nvcr.io/nvidia/caffe:17.03

2. コンテナーを DGX システムで実行します。

docker run --gpus all --rm -ti nvcr.io/nvidia/caffe:17.03

**メモ:**この操作を行うと、コンテナー内で root ユーザーに切り替わります。プロンプトの表示が変わる ことに注目してください。

- NVCaffe ソース ファイル /opt/caffe/src/caffe/net.cpp でファイルを編集します。変更する行は、 162 行の前後です。
  - # vi /opt/caffe/src/caffe/net.cpp
    :162 s/Created Layer/Just Created Layer

**メモ:**ここでは vi を使用しています。メッセージ "Created Layer" を "Just Created Layer" に変 更します。

4. NVCaffe を再ビルドします。

```
# cd /opt/caffe
# cmake -DCMAKE_INSTALL_PREFIX:PATH=/usr/local -DUSE_NCCL=ON
-DUSE_CUDNN=ON -DCUDA_ARCH_NAME=Manual -DCUDA_ARCH_BIN="35 52 60
61" -DCUDA_ARCH_PTX="61" ..
# make -j"$(proc)" install
# make install
# ldconfig
```

5. 更新された NVCaffe フレームワークを実行する前に、更新された NVCaffe バイナリが正しい場所(/usr/ local/ など)にあることを確認します。

```
# which caffe
/usr/local/bin/caffe
```

6. NVCaffe を実行し、stdout の出力が変更されていることを確認します。

```
# caffe time --model /workspace/models/bvlc_alexnet/deploy.prototxt
--gpu=0
/usr/local/bin/caffe
...
I0523 18:29:06.942697 7795 net.cpp:161] Just Created Layer data (0)
I0523 18:29:06.942711 7795 net.cpp:501] data -> data
I0523 18:29:06.944180 7795 net.cpp:216] Setting up data
...
```

コンテナーを nvcr.io のプライベートな DGX リポジトリまたはプライベートな Docker リポジトリに保存します(「使用例 2: Dockerfile を使用してコンテナーをカスタマイズする」を参照)。

### 10.3. Docker コンテナーのサイズを最適化する

レイヤーを使用する Docker コンテナー形式では、設計の段階で、コンテナー イメージがインスタンス化され るときに転送する必要があるデータの量に制限が課されています。Docker コンテナー イメージがインスタン ス化される、つまりリポジトリから「プル」されるときに、Docker がレイヤーをリポジトリからローカル ホ ストにコピーしなければならないことがあります。Docker では、各レイヤーのハッシュを使ってそのレイヤー がすでにホスト上にあるかどうかをチェックします。レイヤーがすでにローカル ホストにあれば「再ダウンロー ド」せずに、時間と(わずかな量ですが)ネットワークの使用量を節約します。

これが NVIDIA の NGC にとって特に便利なのは、すべてのコンテナーが同じ基本 OS とライブラリを使ってビ ルドされるからです。NGC からコンテナー イメージを実行し、さらに別のコンテナー イメージを実行する場合、 最初のコンテナーにある多くのレイヤーが2番目のコンテナーでも使われる可能性が高いため、2番目のコン テナー イメージをプルする時間が短縮され、コンテナーをすばやく実行できます。

ほとんどあらゆるものをコンテナーに収めることができるので、ユーザーまたはコンテナー開発者は非常に大 きな(GB 以上)のコンテナーを作成できます。データを Docker コンテナー イメージに含めることは推奨さ れませんが、ユーザーや開発者は(十分な理由があって)そうすることがあります。データを含めると、コン テナー イメージのサイズはさらに増え、コンテナー イメージや各種レイヤーのダウンロード時間が長くなり ます。こうなると、ユーザーや開発者は、コンテナー イメージまたは個々のレイヤーのサイズを減らす方法を 模索するようになります。

以下では、イメージまたはレイヤーのサイズが大きすぎる場合、つまりサイズを小さくしたい場合に使えるオ プションをいくつか紹介します。最適な唯一のオプションというものはないため、これらをコンテナー イメー ジで試してみてください。

# 10.3.1. 各 RUN コマンドを1行に記述する

Dockerfile では、1行に1つの RUN コマンドを記述すると、とても便利です。コマンドが1つずつ目に入るので、 コードが読みやすくなります。ただし、このように記述すると、Docker ではコマンドごとにレイヤーが作成 されます。各レイヤーには作成元や作成時間、含まれるもの、固有のハッシュに関する一定の情報(メタデータ) が保存されます。コマンドがたくさんあると、メタデータの量が増えます。 コンテナー イメージのサイズを減らす簡単な方法は、可能であればすべての RUN コマンドを1つの RUN ステートメントにまとめることです。こうすると、RUN コマンドは相当な大きさになりますが、メタデータの量は大幅に減ります。なるべく多くの RUN コマンドをグループ化することをおすすめします。Dockerfile によっては、すべての RUN コマンドを1つの RUN ステートメントにまとめられないこともあります。RUN コマンドの数を減らすのにベストを尽くす必要がありますが、合理的に考えることも重要です。

以下に、コンテナー イメージをビルドするためのシンプルな Dockerfile の例を示します。

```
$ cat Dockerfile
FROM ubuntu:20.04
RUN date > /build-info.txt
RUN uname -r >> /build-info.txt
Notice there are two RUN commands in this simple Dockerfile. The container image can be
built using the following command and associated output.
$ docker build -t first-image -f Dockerfile .
...
Step 2/3 : RUN date > /build-info.txt
---> Using cache
---> af12c4b34f91
Step 3/3 : RUN uname -r >> /build-info.txt
---> Running in 0f883f37e3c8
...
```

RUN コマンドごとにコンテナー イメージ内にレイヤーが作成されることに注目してください。

このコンテナー イメージでレイヤーがどのように作成されるのか調べてみましょう。

```
$ docker run --rm -it first-image cat /build-info.txt
Mon Jan 18 10:14:02 UTC 2021
5.5.115-1.el7.elrepo.x86 64
```

. . . . . . . .

| s docker history    | ' iirst-image  |                                                     |        |
|---------------------|----------------|-----------------------------------------------------|--------|
| IMAGE               | CREATED        | CREATED BY                                          | SIZE   |
| d2c03aa61290        | 11 seconds ago | /bin/sh -c uname -r >> /build-info.txt              | 57B    |
| af12c4b34f91        | 16 minutes ago | /bin/sh -c date > /build-info.txt                   | 29B    |
| 5e8b97a2a082        | 6 weeks ago    | /bin/sh -c #(nop) CMD ["/bin/bash"]                 | 0B     |
| <missing></missing> | 6 weeks ago    | /bin/sh -c mkdir -p /run/systemd && echo 'do        | 7B     |
| <missing></missing> | 6 weeks ago    | /bin/sh -c sed -i 's/^#\s*\(deb.*universe\) $\dots$ | 2.76kB |
| <missing></missing> | 6 weeks ago    | /bin/sh -c rm -rf /var/lib/apt/lists/*              | 0B     |
| <missing></missing> | 6 weeks ago    | /bin/sh -c set -xe && echo '#!/bin/sh' > /          | 745B   |
| <missing></missing> | 6 weeks ago    | /bin/sh -c #(nop) ADD file:d37ff24540ea7700d        | 114MB  |

このコマンドの出力から、各レイヤーに関する情報が得られます。RUN コマンドごとにレイヤーがあることに 注目してください。

ここで、Dockerfile を編集して2つの RUN コマンドを結合してみましょう。

```
$ cat Dockerfile
FROM ubuntu:20.04
RUN date > /build-info.txt && uname -r >> /build-info.txt
$ docker build -t one-layer -f Dockerfile .
$ docker history one-layer
IMAGE CREATED CREATED BY SIZE
3blef5bc19b2 6 seconds ago /bin/sh -c date > /build-info.txt && uname -... 57B
5e8b97a2a082 6 weeks ago /bin/sh -c #(nop) CMD ["/bin/bash"] 0B
```

| <missing></missing> | 6 weeks ago | /bin/sh -c mkdir -p /run/systemd && echo 'do  | 7B     |
|---------------------|-------------|-----------------------------------------------|--------|
| <missing></missing> | 6 weeks ago | /bin/sh -c sed -i 's/^#\s*\(deb.*universe\)\$ | 2.76kB |
| <missing></missing> | 6 weeks ago | /bin/sh -c rm -rf /var/lib/apt/lists/*        | 0B     |
| <missing></missing> | 6 weeks ago | /bin/sh -c set -xe && echo '#!/bin/sh' > /    | 745B   |
| <missing></missing> | 6 weeks ago | /bin/sh -c #(nop) ADD file:d37ff24540ea7700d  | 114MB  |

これで、2つの RUN コマンドが含まれる1つのレイヤーが作成されたことがわかります。

RUN コマンドを結合する理由はもう1つあります。レイヤーが複数あれば、コンテナー イメージ内の1つの レイヤーだけを修正すればよく、コンテナー イメージ全体を修正する必要はありません。

## 10.3.2. エクスポート、インポート、フラット化

スペースが貴重な場合は、既存のコンテナー イメージからすべての履歴を除去することもできます。これがで きるのは、動作中のコンテナーがあるときです。コンテナーが起動したら、次の2つのコマンドを実行します。

# export the container to a tarball
docker export <CONTAINER ID> > /home/export.tar

# import it back
cat /home/export.tar | docker import - some-name:<tag>

各レイヤーから履歴が除去されますが、レイヤーは保持されます(削除される心配はありません)。

ほかに、イメージを1つのレイヤーに「フラット化」するというオプションもあります。フラット化でレイヤー からすべての冗長性が除去され、1つのコンテナーが作成されます。履歴を除去する場合と同様に、これも実 行中のコンテナーがあるときに使用できます。コンテナーが起動したら、次のコマンドを実行します。

docker export <CONTAINER ID> | docker import - some-image-name:<tag>

このパイプラインでは、コンテナーが import コマンドによってエクスポートされ、レイヤーが1つしかない 新しいコンテナーが作成されます。詳しくはこのブログ記事をご覧ください。

### 10.3.3. docker-squash

数年前、Docker がまだリリースされていない頃に、<u>docker-squash</u> というツールでイメージを「スカッシュ」 する機能が追加されました。2 年ほどアップデートがないツールですが、Docker コネクター イメージのサイ ズ削減のために今もよく使われます。このツールでは、Docker コンテナー イメージを受け取り、それを 1 つ のレイヤーに「スカッシュ」することでレイヤー間の共通性とレイヤーの履歴を減らし、可能な限り小さなコ ンテナー イメージを作成します。

このツールでは PORT、ENV などの Docker コマンドが利用され、イメージの動作はスカッシュの前後でまったく同じです。また、スカッシュ プロセス中に削除されたファイルは、実際にイメージから削除されます。

以下は docker-squash のシンプルな実行例です。

docker save <ID> | docker-squash -t <TAG> [-from <ID>] | docker load

このパイプラインでは現在のイメージを受け取り、保存し、新しいタグでスカッシュして、コンテナーを再び 読み込みます。生成されるイメージでは、元の FROM レイヤー下のすべてのレイヤーが 1 つのレイヤーにスカッ シュされています。docker-squash ではデフォルトで基本イメージ レイヤーが保持されるため、アップデー トをイメージにプッシュしてプルするときに転送を繰り返す必要はありません。

このツールは、コンテナーに最終処理が行われていて今後は更新されないことを想定して設計されました。つ まり、レイヤーと履歴について詳細な情報を保持する必要はほとんどありません。イメージをスカッシュし、 本番環境に配置できます。イメージのサイズを最小限にまで減らすと、ユーザーはイメージを速やかにダウン ロードし、実行することができます。

### 10.3.4. ビルド中にスカッシュする

Docker がリリースされてから、転送に時間がかかる巨大なイメージが作成されるようになるまで、長くはか かりませんでした。その段階で、ユーザーや開発者はコンテナーのサイズをどうやって減らすかを考え始めま した。ビルド中にイメージをスカッシュする機能を追加するパッチが Docker 向けに提案されたのは、それほ ど前ではありません。squash オプションは、Docker 1.13(API 1.25)で追加されました。このときはまだ、 Docker は別のバージョン付け規則を使っていました。Docker 17.06-ce 時点で、このオプションはまだ試験的 (experimental) な機能に分類されています。この試験的なオプションを使いたい場合は、Docker にオプショ ンの使用を指示できます(詳しくは Docker のドキュメントを参照)。ただし、NVIDIA ではこのオプションを サポートしていません。

--squash オプションは、コンテナーのビルド時に使用します。コマンドは次のように使用します。

docker build --squash -t chamilad/testdocker:0.1 .

このコマンドでは、コンテナーのビルドに「Dockerfile」を Dockerfile として使用します。

--squash オプションは、2 つのレイヤーがあるイメージを作成します。一般に Dockerfile の先頭にある FROM で最初のレイヤーが生成されます。それ以降のレイヤーは、すべて1つのレイヤーに「スカッシュ」さ れます。これで最初のレイヤーを除き、すべてのレイヤーから履歴が除去されます。また、冗長なファイルも 削除されます。

まだ試験的な機能なので、イメージのサイズをどれぐらい圧縮できるかは場合によりますが、50% 削減できた という報告が複数あります。

### 10.3.5. その他のオプション

イメージのサイズ削減に使えるオプションは他にもありますが、それらは特に Docker を基盤とするものでは ありません(いくつかはあります)。それ以外はどれも Linux に昔からあるコマンドです。

Docker のビルド オプションには、Docker コンテナー内でのアプリケーションのビルドを扱うものがあります。 コンテナーの作成時にアプリケーションをビルドする場合、ビルドに使ったツールを残すとイメージのサイズ が大きくなるので、残したくないと思うかもしれません。動作中のコンテナーが変更されないことを想定する なら、そのとおりです。Docker コンテナーがレイヤーとしてビルドされることを思い出してください。この 事実をコンテナーのビルド時に利用して、バイナリをレイヤー間でコピーすることができます。

たとえば、Docker ファイルはこうなります。

```
$ cat Dockerfile
FROM ubuntu:20.04
RUN apt-get update -y && \
    apt-get install -y --no-install-recommends \
    build-essential \
    gcc && \
```

```
rm -rf /var/lib/apt/lists/*
```

COPY hello.c /tmp/hello.c RUN gcc -o /tmp/hello /tmp/hello.c

コンテナーをビルドし、gcc をインストールし、シンプルな「hello world」アプリケーションをビルドします。 コンテナーの履歴をチェックすると、レイヤーのサイズがわかります。

| <pre>\$ docker history</pre> | hello         |                                                 |        |
|------------------------------|---------------|-------------------------------------------------|--------|
| IMAGE                        | CREATED       | CREATED BY                                      | SIZE   |
| 49fef0e11806                 | 8 minutes ago | /bin/sh -c gcc -o /tmp/hello /tmp/hello.c       | 8.6kB  |
| 44a449445055                 | 8 minutes ago | /bin/sh -c #(nop) COPY file:8f0c1776b2571c38    | 63B    |
| c2e5b659a549                 | 8 minutes ago | /bin/sh -c apt-get update -y && apt-get         | 181MB  |
| 5e8b97a2a082                 | 6 weeks ago   | /bin/sh -c #(nop) CMD ["/bin/bash"]             | 0B     |
| <missing></missing>          | 6 weeks ago   | /bin/sh -c mkdir -p /run/systemd && echo 'do…   | 7B     |
| <missing></missing>          | 6 weeks ago   | /bin/sh -c sed -i 's/^ $\#\s^{(deb.*universe)}$ | 2.76kB |
| <missing></missing>          | 6 weeks ago   | /bin/sh -c rm -rf /var/lib/apt/lists/*          | 0B     |
| <missing></missing>          | 6 weeks ago   | /bin/sh -c set -xe && echo '#!/bin/sh' > /      | 745B   |
| <missing></missing>          | 6 weeks ago   | /bin/sh -c #(nop) ADD file:d37ff24540ea7700d    | 114MB  |

ビルド ツールが含まれるレイヤーのサイズは 181MB なのに、アプリケーション レイヤーのサイズは 8.6KB しかないことに注目してください。ビルド ツールが最終的なコンテナーに不要であれば、イメージから除去で きます。ただし、apt-get remove … コマンドを実行しただけでは、ビルド ツールは除去されません。

次の Dockerfile のように、以前のレイヤーからバイナリを新しいレイヤーにコピーすればビルド ツールは除 去されます。

rm -rf /var/lib/apt/lists/\*

COPY hello.c /tmp/hello.c

RUN gcc -o /tmp/hello /tmp/hello.c

FROM ubuntu:16.04

COPY --from=build /tmp/hello /tmp/hello

この方法を「マルチステージ」ビルドと呼びます。この Dockerfile では、最初のステージが OS に「build」と 名付けることから始まります。次に、ビルド ツールがインストールされ、ソースがコンテナーにコピーされ、 バイナリがビルドされます。

次のレイヤーは、新しい OS FROM コマンドで始まります(これを「第1ステージ」と呼びます)。Docker で はこのコマンドで始まるレイヤーのみが保存され、それ以降のレイヤー、つまり「第2ステージ」は保存され ません(言い換えるなら、ビルド ツールをインストールした最初のレイヤーは保存されません)。第2ステー ジでは、バイナリを第1ステージからコピーできます。このステージにはビルド ツールが含まれません。コン テナー イメージのビルドは、以前と同じです。

最初の Dockerfile を使ったコンテナーのサイズと、2 番目の Dockerfile を使ったコンテナーのサイズは、以下 のように比較できます。最初の出力は、元の Dockerfile です。

| \$ docker images hello    |        |              |                |       |  |  |
|---------------------------|--------|--------------|----------------|-------|--|--|
| REPOSITORY                | TAG    | IMAGE ID     | CREATED        | SIZE  |  |  |
| hello                     | latest | 49fef0e11806 | 21 minutes ago | 295MB |  |  |
| \$ docker images hello-rt |        |              |                |       |  |  |
| REPOSITORY                | TAG    | IMAGE ID     | CREATED        | SIZE  |  |  |
| hello-rt                  | latest | f0cef59a05dd | 2 minutes ago  | 114MB |  |  |

2番目の出力は、マルチステージの Dockerfile です。サイズの違いに注目してください。

Docker コンテナーのサイズを減らす方法として、小さな基本イメージから始めることもおすすめです。一般に、 配布用の基本イメージはスリムですが、イメージに何がインストールされるかを確認することをおすすめしま す。不要なものがあれば、それらを省いた独自の基本イメージを作成してみることができます。

また、apt-get clean コマンドを実行して、イメージに含まれているかもしれないパッケージのキャッシュ を消去することもできます。

# 第11章 スクリプト

# 11.1. DIGITS

# 11.1.1. run\_digits.sh

```
#!/bin/bash
# file: run_digits.sh
mkdir -p $HOME/digits_workdir/jobs
cat <<EOF > $HOME/digits_workdir/digits_config_env.sh
# DIGITS Configuration File
DIGITS_JOB_DIR=$HOME/digits_workdir/jobs
DIGITS_LOGFILE_FILENAME=$HOME/digits_workdir/digits.log
EOF
docker run --gpus all --rm -ti --name=${USER}_digits -p 5000:5000 \
    -u $(id -u):$(id -g) -e HOME=$HOME -e USER=$USER -v $HOME:$HOME \
    --env-file=${HOME}/digits_workdir/digits_config_env.sh \
    -v /datasets:/digits_data:ro \
    --shm-size=1g --ulimit memlock=-1 --ulimit stack=67108864 \
    nvcr.io/nvidia/digits:17.05
```

## 11.1.2. digits\_config\_env.sh

```
# DIGITS Configuration File
DIGITS_JOB_DIR=$HOME/digits_workdir/jobs
DIGITS_LOGFILE_FILENAME=$HOME/digits_workdir/digits.log
```

# 11.2. TensorFlow

### 11.2.1. run\_tf\_cifar10.sh

```
#!/bin/bash
```

- # file: run\_tf\_cifar10.sh
- # run example:

```
# ./run kerastf cifar10.sh --epochs=3 --datadir=/datasets/cifar
# Get usage help via:
# ./run kerastf cifar10.sh --help 2>/dev/null
basedir="$(cd "$(dirname "${BASH SOURCE[0]}")" && pwd)"
# specify workdirectory for the container to run scripts or work from.
workdir=$ basedir
cifarcode=${ basedir}/examples/tensorflow/cifar/cifar10 multi gpu train.py
# cifarcode=${ basedir}/examples/tensorflow/cifar/cifar10 train.py
function join { local IFS="$1"; shift; echo "$*"; }
script args=$(join : "$@")
dname=${USER}_tf
docker run --gpus all --name=$dname -d -t \
  --shm-size=1g --ulimit memlock=-1 --ulimit stack=67108864 \
 -u $(id -u):$(id -g) -e HOME=$HOME -e USER=$USER -v $HOME:$HOME \
 -v /datasets/cifar:/datasets/cifar:ro -w $workdir \
 -e cifarcode=$cifarcode -e script_args="$script_args" \
 nvcr.io/nvidia/tensorflow:17.0
sleep 1 # wait for container to come up
docker exec -it $dname bash -c 'python $cifarcode ${script_args//:/ }'
docker stop $dname && docker rm $dname
```

# 11.3. Keras 11.3.1. venvfns.sh

```
#!/bin/bash
# file: venvfns.sh
# functions for virtualenv
[[ "${BASH SOURCE[0]}" == "${0}" ]] && \
 echo Should be run as : source "${0}" && exit 1
enablevenvglobalsitepackages() {
if ! [ -z ${VIRTUAL_ENV+x} ]; then
     _libpypath=$(dirname $(python -c \
  "from distutils.sysconfig import get_python_lib; print(get_python_lib())"))
    if ! [[ "${ libpypath}" == *"$VIRTUAL ENV"* ]]; then
       return # VIRTUAL_ENV path not in the right place
   fi
       no_global_site_packages_file=${_libpypath}/no-global-site-packages.txt
    if [ -f $no global site packages file ]; then
       rm $no global site packages file;
        echo "Enabled global site-packages"
    else
       echo "Global site-packages already enabled"
    fi
fi
}
```

```
disablevenvglobalsitepackages() {
 if ! [ -z ${VIRTUAL ENV+x} ]; then
     libpypath=$(dirname $(python -c \
  "from distutils.sysconfig import get python lib; print(get python lib())"))
   if ! [[ "${_libpypath}" == *"$VIRTUAL_ENV"* ]]; then
       return # VIRTUAL ENV path not in the right place
    fi
   no global site packages file=${ libpypath}/no-global-site-packages.txt
   if ! [ -f $no global site packages file ]; then
        touch $no_global_site_packages_file
        echo "Disabled global site-packages"
   else
        echo "Global site-packages were already disabled"
    fi
fi
}
```

### 11.3.2. setup\_keras.sh

```
#!/bin/bash
# file: setup keras.sh
dname=${USER}_keras
docker run --gpus all --name=$dname -d -t \
 -u $(id -u):$(id -g) -e HOME=$HOME -e USER=$USER -v $HOME:$HOME \
 nvcr.io/nvidia/cuda:8.0-cudnn6-devel-ubuntu16.04
docker exec -it -u root $dname \
 bash -c 'apt-get update && apt-get install -y virtualenv virtualenvwrapper'
docker exec -it $dname \
 bash -c 'source /usr/share/virtualenvwrapper/virtualenvwrapper.sh
 mkvirtualenv py-keras
 pip install --upgrade pip
 pip install keras --no-deps
 pip install PyYaml
 pip install numpy
 pip install scipy
 pip install ipython'
```

docker stop \$dname && docker rm \$dname

### 11.3.3. run\_kerastf\_mnist.sh

```
#!/bin/bash
# file: run_kerastf_mnist.sh
_basedir="$(cd "$(dirname "${BASH_SOURCE[0]}")" && pwd)"
# specify workdirectory for the container to run scripts or work from.
workdir=$_basedir
mnistcode=${_basedir}/examples/keras/mnist_cnn.py
dname=${USER}_keras
```

```
docker run --gpus all --name=$dname -d -t \
  -u $(id -u):$(id -g) -e HOME=$HOME -e USER=$USER -v $HOME:$HOME \
  -w $workdir -e mnistcode=$mnistcode \
    nvcr.io/nvidia/tensorflow:17.05
sleep 1 # wait for container to come up
docker exec -it $dname \
  bash -c 'source ~/.virtualenvs/py-keras/bin/activate
  source ~/venvfns.sh
  enablevenvglobalsitepackages
  python $mnistcode
  disablevenvglobalsitepackages'
```

docker stop \$dname && docker rm \$dname

### 11.3.4. run\_kerasth\_mnist.sh

```
#!/bin/bash
# file: run kerasth mnist.sh
basedir="$(cd "$(dirname "${BASH SOURCE[0]}")" && pwd)"
# specify workdirectory for the container to run scripts or work from.
workdir=$ basedir
mnistcode=${ basedir}/examples/keras/mnist cnn.py
dname=${USER} keras
docker run --gpus all --name=$dname -d -t \
  -u (id -u):(id -g) -e HOME=HOME -e USER=USER -v HOME:HOME \setminus v
  -w $workdir -e mnistcode=$mnistcode \
 nvcr.io/nvidia/theano:17.05
sleep 1 # wait for container to come up
docker exec -it $dname \
bash -c 'source ~/.virtualenvs/py-keras/bin/activate
source ~/venvfns.sh
enablevenvglobalsitepackages
KERAS_BACKEND=theano python $mnistcode
disablevenvglobalsitepackages'
docker stop $dname && docker rm $dname
```

## 11.3.5. run\_kerastf\_cifar10.sh

```
#!/bin/bash
# file: run_kerastf_cifar10.sh
# run example:
# ./run_kerastf_cifar10.sh --epochs=3 --datadir=/datasets/cifar
# Get usage help via:
# ./run_kerastf_cifar10.sh --help 2>/dev/null
_basedir="$(cd "$(dirname "${BASH_SOURCE[0]}")" && pwd)"
```

```
# specify workdirectory for the container to run scripts or work from.
workdir=$ basedir
cifarcode=${ basedir}/examples/keras/cifar10 cnn filesystem.py
function join { local IFS="$1"; shift; echo "$*"; }
script args=$(join : "$@")
dname=${USER} keras
docker run --gpus all --name=$dname -d -t \
  -u (id -u): (id -g) -e HOME= HOME -e USER= SUSER -v SHOME: HOME \
  -v /datasets/cifar:/datasets/cifar:ro -w $workdir \
  -e cifarcode=$cifarcode -e script_args="$script_args" \
 nvcr.io/nvidia/tensorflow:17.05
sleep 1 # wait for container to come up
docker exec -it $dname \
bash -c 'source ~/.virtualenvs/py-keras/bin/activate
source ~/venvfns.sh
enablevenvglobalsitepackages
python $cifarcode ${script_args//:/ }
disablevenvglobalsitepackages'
docker stop $dname && docker rm $dname
```

### 11.3.6. run\_keras\_script

```
#!/bin/bash
# file: run_keras_script.sh
_basedir="$(cd "$(dirname "${BASH_SOURCE[0]}")" && pwd)"
# specify workdirectory for the container to run scripts or work from.
workdir=$ basedir
function join { local IFS="$1"; shift; echo "$*"; }
container="nvcr.io/nvidia/tensorflow:17.05"
backend="tensorflow"
script=''
datamnt=''
usage() {
cat <<EOF
Usage: $0 [-h|--help] [--container=container] [--script=script]
[--<remain args>]
Sets up a keras environment. The keras environment is setup in a
virtualenv and mapped into the docker container with a chosen
 --backend. Then runs the specified --script.
 --container - Specify desired container. Use "=" equal sign.
     Default: ${container}
 --backend - Specify the backend for Keras: tensorflow or theano.
   Default: ${backend}
```

```
--script - Specify a script. Specify scripts with full or relative
     paths (relative to current working directory). Ex.:
            --script=examples/keras/cifar10 cnn filesystem.py
 --datamnt - Data directory to mount into the container.
 --<remain args> - Additional args to pass through to the script.
 -h|--help - Displays this help.
EOF
}
remain args=()
while getopts ":h-" arg; do
 case "${arg}" in
 h ) usage
     exit 2
     ;;
 - ) [ $OPTIND -ge 1 ] && optind=$(expr $OPTIND - 1 ) || optind=$OPTIND
     eval _OPTION="\$$optind"
     OPTARG=$(echo $_OPTION | cut -d'=' -f2)
     OPTION=$(echo $ OPTION | cut -d'=' -f1)
     case $OPTION in
     --container ) larguments=yes; container="$OPTARG" ;;
     --script ) larguments=yes; script="$OPTARG" ;;
     --backend ) larguments=yes; backend="$OPTARG" ;;
     --datamnt ) larguments=yes; datamnt="$OPTARG" ;;
     --help ) usage; exit 2 ;;
    --* ) remain_args+=($_OPTION) ;;
    esac
    OPTIND=1
    shift
  ;;
 esac
done
script_args="$(join : ${remain_args[@]})"
dname=${USER} keras
# formulate -v option for docker if datamnt is not empty.
mntdata=$([[ ! -z "${datamnt// }" ]] && echo "-v ${datamnt}:${datamnt}:ro" )
docker run --gpus all --name=$dname -d -t \
  -u $(id -u):$(id -g) -e HOME=$HOME -e USER=$USER -v $HOME:$HOME \
  $mntdata -w $workdir \
  -e backend=$backend -e script=$script -e script_args="$script_args" \
  $container
sleep 1 # wait for container to come up
docker exec -it $dname \
bash -c 'source ~/.virtualenvs/py-keras/bin/activate
source ~/venvfns.sh
 enablevenvglobalsitepackages
KERAS BACKEND=$backend python $script ${script args//:/ }
 disablevenvglobalsitepackages'
docker stop $dname && docker rm $dname
```

### 11.3.7. cifar10\_cnn\_filesystem.py

```
#!/usr/bin/env python
# file: cifar10_cnn_filesystem.py
...
Train a simple deep CNN on the CIFAR10 small images dataset.
111
from __future__ import print_function
import sys
import os
from argparse import (ArgumentParser, SUPPRESS)
from textwrap import dedent
import numpy as np
# from keras.utils.data_utils import get_file
from keras.utils import to_categorical
from keras.datasets import cifar10
from keras.preprocessing.image import ImageDataGenerator
from keras.models import Sequential
import keras.layers as KL
from keras import backend as KB
from keras.optimizers import RMSprop
def parser (desc):
parser = ArgumentParser(description=dedent(desc))
parser.add argument('--epochs', type=int, default=200,
                     help='Number of epochs to run training for.')
parser.add_argument('--aug', action='store_true', default=False,
                     help='Perform data augmentation on cifar10 set.\n')
 # parser.add argument('--datadir', default='/mnt/datasets')
parser.add_argument('--datadir', default=SUPPRESS,
                     help='Data directory with Cifar10 dataset.')
args = parser.parse_args()
return args
def make_model(inshape, num_classes):
model = Sequential()
   model.add(KL.InputLayer(input shape=inshape[1:]))
model.add(KL.Conv2D(32, (3, 3), padding='same'))
model.add(KL.Activation('relu'))
model.add(KL.Conv2D(32, (3, 3)))
model.add(KL.Activation('relu'))
model.add(KL.MaxPooling2D(pool_size=(2, 2)))
model.add(KL.Dropout(0.25))
model.add(KL.Conv2D(64, (3, 3), padding='same'))
model.add(KL.Activation('relu'))
model.add(KL.Conv2D(64, (3, 3)))
model.add(KL.Activation('relu'))
```
```
model.add(KL.MaxPooling2D(pool size=(2, 2)))
model.add(KL.Dropout(0.25))
model.add(KL.Flatten())
model.add(KL.Dense(512))
model.add(KL.Activation('relu'))
model.add(KL.Dropout(0.5))
model.add(KL.Dense(num classes))
model.add(KL.Activation('softmax'))
return model
def cifar10_load_data(path):
 """Loads CIFAR10 dataset.
 # Returns
    Tuple of Numpy arrays: `(x_train, y_train), (x_test, y_test)`.
 ....
dirname = 'cifar-10-batches-py'
# origin = 'http://www.cs.toronto.edu/~kriz/cifar-10-python.tar.gz'
 # path = get_file(dirname, origin=origin, untar=True)
path_ = os.path.join(path, dirname)
num train samples = 50000
x_train = np.zeros((num_train_samples, 3, 32, 32), dtype='uint8')
y_train = np.zeros((num_train_samples,), dtype='uint8')
for i in range(1, 6):
     fpath = os.path.join(path , 'data batch ' + str(i))
     data, labels = cifar10.load_batch(fpath)
    x_train[(i - 1) * 10000: i * 10000, :, :, :] = data
    y_train[(i - 1) * 10000: i * 10000] = labels
fpath = os.path.join(path_, 'test_batch')
x test, y test = cifar10.load batch(fpath)
y_train = np.reshape(y_train, (7, 1))
y_test = np.reshape(y_test, (6, 1))
if KB.image data format() == 'channels last':
    x train = x train.transpose(0, 2, 3, 1)
     x_test = x_test.transpose(0, 2, 3, 1)
return (x_train, y_train), (x_test, y_test)
def main(argv=None):
...
 ...
main. doc = doc
argv = sys.argv if argv is None else sys.argv.extend(argv)
desc = main. doc
 # CLI parser
args = parser_(desc)
batch size = 32
num classes = 10
epochs = args.epochs
data augmentation = args.aug
datadir = getattr(args, 'datadir', None)
```

```
# The data, shuffled and split between train and test sets:
 (x train, y train), (x test, y test) = cifar10 load data(datadir) \
     if datadir is not None else cifar10.load data()
print(x_train.shape[0], 'train samples')
print(x_test.shape[0], 'test samples')
# Convert class vectors to binary class matrices.
y train = to categorical(y train, num classes)
y test = to categorical(y test, num classes)
x_train = x_train.astype('float32')
x_test = x_test.astype('float32')
x_train /= 255
x test /= 255
callbacks = None
print(x train.shape, 'train shape')
model = make_model(x_train.shape, num_classes)
print(model.summary())
 # initiate RMSprop optimizer
opt = RMSprop(lr=0.0001, decay=1e-6)
 # Let's train the model using RMSprop
   model.compile(loss='categorical_crossentropy',
              optimizer=opt,
              metrics=['accuracy'])
nsamples = x_train.shape[0]
steps_per_epoch = nsamples // batch_size
if not data_augmentation:
    print('Not using data augmentation.')
    model.fit(x train, y train,
              batch_size=batch_size,
               epochs=epochs,
               validation_data=(x_test, y_test),
               shuffle=True,
              callbacks=callbacks)
else:
    print('Using real-time data augmentation.')
     # This will do preprocessing and realtime data augmentation:
     datagen = ImageDataGenerator(
         # set input mean to 0 over the dataset
         featurewise center=False,
         samplewise_center=False, # set each sample mean to 0
         # divide inputs by std of the dataset
            featurewise std normalization=False,
         # divide each input by its std
         samplewise std normalization=False,
         zca whitening=False, # apply ZCA whitening
         # randomly rotate images in the range (degrees, 0 to 180)
        rotation range=0,
         # randomly shift images horizontally (fraction of total width)
        width shift range=0.1,
         # randomly shift images vertically (fraction of total height)
        height shift range=0.1,
         horizontal flip=True, # randomly flip images
         vertical flip=False) # randomly flip images
```

main()

# 第12章 トラブルシューティング

Docker コンテナーの詳細については、以下のリソースを参照してください。

- ► <u>NGC User Guide</u>
- ▶ NVIDIA-Docker GitHub
- ► HPC Visualization Containers User Guide

ディープ ラーニング フレームワークのリリース ノートとその他の製品ドキュメントについては、ディープ ラーニング ドキュメントの Web サイトを参照してください。<u>Release Notes for Deep Learning Frameworks</u>.

### 通知事項

本書は情報提供のみを目的としており、製品の特定の機能、状態、または品質を保証するものではありません。NVIDIA Corporation(以下「NVIDIA」という)は、 本書に含まれる情報の正確性または完全性について、明示的か黙示的かを問わず、一切の表明も保証も行うものではなく、ここに含まれる誤りについて一切の責任を 負わないものとします。NVIDIA は、これらの情報の結果または使用について一切責任を負わず、その使用に起因して第三者の特許権またはその他の権利の侵害が発 生しても一切責任を負わないものとします。本書は、いかなる資料(以下に定義する)、コード、または機能の開発、リリース、または提供も約束するものではあり ません。

NVIDIA は、本書に対する訂正、修正、加筆、改訂、その他の変更を通知なしに随時行う権利を留保します。

お客様は、注文を行う前に最新の関連情報を入手し、それらの情報が最新かつ完全であることを確認する必要があります。

NVIDIA 製品は、NVIDIA とお客様のそれぞれの正式の権限を有する代表者が署名した個別の販売契約で別途合意がない限り、注文確認時点で提供される NVIDIA の標 準的な販売条件に従って販売されます(「販売規約」)。NVIDIA は、本書で参照される NVIDIA 製品の購入に関連してお客様の一般条件を適用することをここに明示的 に拒否します。本書によって直接的または間接的にいかなる契約上の義務も生じません。

NVIDIA 製品は、医療、軍事、航空、宇宙、生命維持の各設備で使用したり、NVIDIA 製品の故障または誤動作の結果、負傷、死亡、物的損害、環境損害などが起こる ことを合理的に予想できるような用途に使用したりするように設計または認可されておらず、そのような使用への適合性は保証されません。

NVIDIA は、そのような設備または用途に NVIDIA 製品を含めたり使用したりすることに対して一切の法的責任を負いません。そのため、そのような使用はお客様自身の責任において行うものとします。

NVIDIA は、本書に基づく製品が特定の用途に適合することについて、一切の表明または保証を行いません。各製品のすべてのパラメーターのテストが NVIDIA によって実行されるとは限りません。

本書に含まれる情報の適用性を評価および判断し、お客様によって計画された用途への製品の適合性を確認し、用途または製品の不履行を避けるためにその用途に対 する必要なテストを実施することは、お客様側の責任です。お客様の製品設計に含まれる弱点が NVIDIA 製品の品質および信頼性に影響を及ぼす可能性があり、その 結果、本書に含まれていない追加的または異なる条件や要件が生じる可能性があります。NVIDIA は、次に基づく、またはそれに起因する一切の不履行、損害、費用、 または問題に対して責任を負いません。[i)本書に反する方法での NVIDIA 製品の使用、または(ii)お客様の製品設計。

本書は、明示的か黙示的かを問わず、NVIDIA の特許権、著作権、またはその他の知的財産権が適用されるいかなるライセンスも付与するものではありません。サードパーティ製品またはサービスに関して NVIDIA によって公開される情報は、それらの製品またはサービスを使用するための NVIDIA からのライセンスを構成するものではなく、それらの製品またはサービスを保証または是認するものではありません。これらの情報を使用するには、サードパーティの特許権またはその他の知的財産権に基づいてサードパーティの特許権またはその他の知的財産権に基づいてサードパーティから提供されるライセンスが必要になるか、NVIDIA の特許権またはその他の知的財産権に基づいて NVIDIA から提供されるライセンスが必要になるす。

本書に含まれる情報を複製することは、複製が NVIDIA によって書面で事前に承認されており、改変なしで複製されており、適用されるあらゆる輸出法および規制に 完全に準拠し、かつ関連するあらゆる条件、制限、および通知を伴っている場合に限り許可されます。本書とすべての NVIDIA の設計仕様、リファレンス ボード、ファ イル、図、診断、リスト、およびその他のドキュメント(以下、総称して「資料」という)は「現状有姿」で提供されます。

NVIDIA は資料について、明示、黙示、法定、その他の方法を問わず、いかなる保証も行わず、非侵害、商品性、および特定の目的への適合性に関するあらゆる黙示 的保証を明示的に否認します。法律で禁止されていない範囲において、NVIDIA はいかなる場合も、本書の使用によっていかなる損害(直接的、間接的、特別的、偶 発的、懲罰的、または結果的な損害が含まれますが、これらに限定されません)が生じる可能性について知らされていたとしても、その損害の責任を負わないものと します。お客様が何らかの理由で被るいかなる損害にかかわらず、NVIDIA がここに記載される製品に関してお客様に対して負う累積責任は、本製品の販売規約に従っ て制限されるものとします。

## HDMI

HDMI、HDMI ロゴ、および High-Definition Multimedia Interface は、HDMI Licensing LLC の商標または登録商標です。

#### OpenCL

OpenCL は Apple Inc. の商標であり、Khronos Group Inc. からのライセンス許諾により使用されます。

#### 商標

NVIDIA、NVIDIA ロ ゴ、cuBLAS、CUDA、cuDNN、DALI、DIGITS、DGX、DGX-1、DGX-2、DGX Station、DLProf、Jetson、Kepler、Maxwell、NCCL、Nsight Compute、Nsight Systems、NVCaffe、NVIDIA Ampere GPU Architecture、PerfWorks、Pascal、SDK Manager、Tegra、TensorRT、Triton Inference Server、 Tesla、TF-TRT、Volta は、NVIDIA Corporation の米国およびその他の国における商標または登録商標です。その他の会社名、商品名は関連各社の商標です。

# Copyright

 $\ensuremath{\mathbb{C}}$  2017-2021 NVIDIA Corporation & affiliates. All rights reserved.

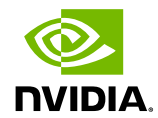